## Πίνακας περιεχομένων

| Πινακάς περιεχομένων                                    |
|---------------------------------------------------------|
| Ειδοποίηση για τη χρήση2                                |
| Πληροφορίες ασφαλείας2                                  |
| Προληπτικά μέτρα3                                       |
| Προειδοποιήσεις ασφαλείας για τα                        |
| μάτια6                                                  |
| Εισαγωγή7                                               |
| Επισκόπηση συσκευασίας7                                 |
| Επισκόπηση προϊόντος8                                   |
| Βασική μονάδα8                                          |
| Πληκτρολόγιο9                                           |
| Συνδέσεις εισόδου/εξόδου                                |
| Τηλεχειριστήριο11                                       |
| Εγκατάσταση12                                           |
| Σύνδεση στον προβολέα12                                 |
| Σύνδεση σε Υπολογιστή/Φορητό 12                         |
| Σύνδεση πηγής βίντεο13                                  |
| Σύνδεση σε συσκευές βίντεο 3D14                         |
| Χρήση των γυαλιών 3D16                                  |
| Ενεργοποίηση/Απενεργοποίηση του<br>προβολέα17           |
| Ενεργοποίηση του προβολέα17                             |
|                                                         |
| Απενεργοποίηση Ιου Προβολέα18                           |
| Απενεργοποιηση Του Προβολεα18<br>Ένδειξη προειδοποίησης |
| Απενεργοποιηση Του Προβολεα18<br>Ένδειξη προειδοποίησης |
| Απενεργοποιηση Του Προβολεα18<br>Ένδειξη προειδοποίησης |
| Απενεργοποίηση Του Προβολέα                             |
| Απενεργοποιηση Του Προβολέα                             |
| Απενεργοποίηση Του Προβολέα                             |
| Απενεργοποίηση Του Προβολέα                             |
| Απενεργοποιηση Του Προβολέα                             |
| Απενεργοποίηση Του Προβολέα                             |
| Απενεργοποίηση Του Προβολέα                             |
| Απενεργοποιηση Του Προβολεα                             |
| Απενεργοποιηση Του Προβολέα                             |
| Απενεργοποιηση Του Προβολέα                             |
| Απενεργοποίηση Του Προβολέα                             |

| ΟΘΟΝΗ   Τρεις διαστάσεις (3D) 40      | ) |
|---------------------------------------|---|
| ΡΥΘΜΙΣΕΙΣ41                           |   |
| ΡΥΘΜΙΣΕΙΣ   Ρυθμίσεις ήχου            | 1 |
| ΡΥΘΜΙΣΕΙΣ   Ασφάλεια                  |   |
| ΡΥΘΜΙΣΕΙΣ   Πρόσθετα                  | , |
| ΕΠΙΛΟΓΕΣ46                            | i |
| ΕΠΙΛΟΓΕΣ   ΡυθμίσειςΛάμπας            | , |
| ΕΠΙΛΟΓΕΣ   HDMI Link Settings 50      | ) |
| ΕΠΙΛΟΓΕΣ   Ρυθμίσειςτηλεχειρισμού. 52 | 2 |
| ΕΠΙΛΟΓΕΣ   Πρόσθετα53                 | l |
| Παραρτήματα54                         |   |
| Αντιμετώπιση προβλημάτων54            |   |
| Προβλήματα με την εικόνα              | ( |
| Άλλα προβλήματα56                     | i |
| Προβλήματα με το τηλεχειριστήριο56    | i |
| Μήνυμα αναμμένων LED57                | , |
| Μηνύματα στην οθόνη58                 | í |
| Αντικατάσταση της λάμπας59            | 1 |
| Εγκατάσταση και καθαρισμός του        |   |
| φίλτρου σκόνης61                      |   |
| Λειτουργίες συμβατότητας62            | , |
| Εγκατάσταση οροφής64                  | ( |
| Γραφεία της Optoma σε όλον τον        |   |
| κόσμο65                               | i |
| Προειδοποιήσεις κανονισμών &          |   |
| ασφαλείας67                           | ' |
| Κοινοποίηση FCC67                     | , |
| Δήλωση συμμόρφωσης για                |   |
| χώρες της Ε.Ε68                       | 2 |

### Πληροφορίες ασφαλείας

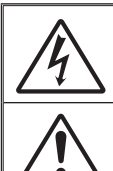

Ο κεραυνός με την κεφαλή βέλους, μέσα σε ένα ισόπλευρο τρίγωνο, είναι για να προειδοποιεί το χρήστη σχετικά με την παρουσία μη μονωμένης «επικίνδυνης τάσης» στο εσωτερικό του προϊόντος που μπορεί να είναι επαρκούς έντασης, ώστε να αποτελεί κίνδυνο ηλεκτροπληξίας για ανθρώπους.

Το θαυμαστικό μέσα σε ένα ισόπλευρο τρίγωνο είναι για να προειδοποιεί το χρήστη για την παρουσία σημαντικών οδηγιών λειτουργία και συντήρησης (επισκευής) στα έγγραφα που συνοδεύουν τη συσκευή.

**ΠΡΟΕΙΔΟΠΟΙΗΣΗ:** ΓΙΑ ΝΑ ΜΕΙΩΣΕΤΕ ΤΟΝ ΚΙΝΔΥΝΟ ΠΥΡΚΑΓΙΑΣ Ή ΗΛΕΚΤΡΟΠΛΗΞΙΑΣ, ΜΗΝ ΕΚΘΕΤΕΤΕ ΑΥΤΗ ΤΗ ΣΥΣΚΕΥΗ ΣΕ ΒΡΟΧΗ Η ΥΓΡΑΣΙΑ. ΥΠΑΡΧΟΥΝ ΕΠΙΚΙΝΔΥΝΑ ΥΨΗΛΕΣ ΤΑΣΕΙΣ ΣΤΟ ΕΣΩΤΕΡΙΚΟ. ΜΗΝ ΑΝΟΙΞΕΤΕ ΤΟ ΠΕΡΙΒΛΗΜΑ. ΓΙΑ ΣΕΡΒΙΣ ΑΠΕΥΘΥΝΘΕΙΤΕ ΜΟΝΟ ΣΕ ΕΞΕΙΔΙΚΕΥΜΕΝΟ ΠΡΟΣΩΠΙΚΟ.

#### <u>Όρια εκπομπών κλάσης Β</u>

Αυτή η ψηφιακή συσκευή Κλάσης Β ανταποκρίνεται σε όλες τις απαιτήσεις των καναδικών κανονισμών για εξοπλισμό που προκαλεί παρεμβολές.

#### <u>Σημαντικές οδηγίες ασφαλείας</u>

- Μην φράζετε τις τρύπες αερισμού. Για να διασφαλίσετε αξιόπιστη λειτουργία του προβολέα και για να τον προφυλάξετε από υπερθέρμανση, τοποθετήστε τον σε τοποθεσία και σημείο που δεν θα επηρεάζουν το σωστό εξαερισμό του. Για παράδειγμα, μην τοποθετείτε τον προβολέα σε ένα γεμάτο τραπεζάκι, καναπέ, κρεβάτι, κ.λπ. Μην τοποθετείτε τον προβολέα σε μία εσοχή, όπως π.χ. σε μία βιβλιοθήκη ή σε ένα ντουλάπι που περιορίζει τη ροή του αέρα.
- Μην χρησιμοποιείτε αυτόν τον προβολέα κοντά σε νερό ή υγρασία. Για να μειώσετε τον κίνδυνο πυρκαγιάς ή/και ηλεκτροπληξίας, μην εκθέτετε τον προβολέα σε βροχή ή υγρασία.
- Μην πραγματοποιήσετε την εγκατάσταση κοντά σε πηγές θερμότητας, όπως καλοριφέρ, θερμοσίφωνες, φούρνους ή άλλες συσκευές, όπως ενισχυτές, που παράγουν θερμότητα.
- 4. Να καθαρίζετε το προϊόν μόνο με ένα στεγνό πανί.
- Να χρησιμοποιείτε μόνο εξαρτήματα/αξεσουάρ που καθορίζονται από τον κατασκευαστή.
- Μην χρησιμοποιείτε τη μονάδα εάν έχει υποστεί καταστροφές ή ζημίες. Οι εξωτερικές ζημιές περιλαμβάνουν ενδεικτικά τις παρακάτω:
  - Η μονάδα έχει πέσει.
  - Το καλώδιο ή το φις τροφοδοσίας έχουν υποστεί ζημία.
  - Έχει χυθεί υγρό επάνω στον προβολέα.
  - Ο προβολέας έχει εκτεθεί σε βροχή ή υγρασία.
  - Κάποιο αντικείμενο έχει πέσει στο εσωτερικό του προβολέα ή υπάρχει κάποιο χαλαρό εξάρτημα σε αυτόν.

Παραπέμψτε όλες τις επισκευές σε αρμόδιο προσωπικό επισκευών. Το άνοιγμα ή η αφαίρεση των καπακιών μπορεί να σας εκθέσει σε επικίνδυνες τάσεις ή σε άλλους κινδύνους. Επικοινωνήστε με την Optoma πριν από την αποστολή της συσκευής για επιδιόρθωση.

- Μην επιτρέπετε σε αντικείμενα ή υγρά να εισέλθουν στον προβολέα. Ενδέχεται να έρθουν σε επαφή με επικίνδυνα σημεία τάσης ή να βραχυκυκλώσουν μέρη τα οποία μπορεί να προκαλέσουν φωτιά ή ηλεκτροπληξία.
- 8. Δείτε το περίβλημα του προβολέα για σημάνσεις σχετικές με την ασφάλεια.
- Η μονάδα θα πρέπει να επισκευάζεται αποκλειστικά από αρμόδιο προσωπικό επισκευών.

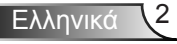

### Προληπτικά μέτρα

Παρακαλούμε ακολουθήστε όλες τις προειδοποιήσεις, τις προφυλάξεις και τις διαδικασίες συντήρησης που συνιστώνται στον παρόντα Οδηγό χρήσης.

|                                                                                                    |                                                                                                    | Ποοειδοποίηση                                                                                                    | Μην κοιτάτε μέσα στο φακό του ποοβολέα                                                                                                    |  |  |  |  |
|----------------------------------------------------------------------------------------------------|----------------------------------------------------------------------------------------------------|----------------------------------------------------------------------------------------------------|----------------------------------------------------------------------------------------------------|--|--|--|--|
| *                                                                                                    | <ul> <li>Όταν η λάμπα<br/>φτάσει στο τέλος<br/>της ζωής της, ο<br/>προβολέας δεν θα<br/>ξανανάψει μέχρι</li> </ul> |                                                                                                    | όταν είναι αναμμένη η λάμπα. Το έντονο φως<br>μπορεί να βλάψει τα μάτια σας.                                                                                                    |  |  |  |  |
|                                                                                                    |                                                                                                    | Προειδοποίηση-                                                                                                    | Για να μειώσετε τον κίνδυνο πυρκαγιάς ή<br>ηλεκτροπληξίας, μην εκθέτετε τον προβολέα<br>σε βροχή ή υγρασία.                                                                                                    |  |  |  |  |
|                                                                                                    | να αντικατασταθεί<br>η μονάδα της<br>λάμπας. Για να<br>αντικαταστήσετε<br>τη λάμπα,                                | Προειδοποίηση-                                                                                                    | Παρακαλούμε να μην ανοίξετε ή<br>αποσυναρμολογήσετε αυτόν τον προβολέα<br>καθώς αυτό μπορεί να προκαλέσει<br>ηλεκτροπληξία.                                                                                                  |  |  |  |  |
| ακολουθήστε τη<br>διαδικασία που<br>αναγράφεται<br>στην ενότητα<br>«Αντικατάσταση<br>της Λάμπας» στις<br>σελίδες 59-60. | Προειδοποίηση-                                                                                                    | Κατά την αντικατάσταση της λάμπας,<br>παρακαλούμε αφήστε τη μονάδα να κρυώσει.<br>Ακολουθήστε τις οδηγίες όπως περιγράφονται<br>στις σελίδες 59-60.           |                                                                                                    |  |  |  |  |
|                                                                                                    | Προειδοποίηση-                                                                                                    | Αυτός ο προβολέας θα ανιχνεύσει μόνος<br>του τη ζωή της λάμπας. Βεβαιωθείτε πως η<br>λάμπα θα αντικατασταθεί όταν εμφανιστούν τα<br>προειδοποιητικά μηνύματα. |                                                                                                    |  |  |  |  |
|                                                                                                    |                                                                                                    | Προειδοποίηση-                                                                                                    | Μηδενίστε τη λειτουργία «Μηδενισμός χρόνου<br>Λάμπας» από το μενού «ΕΠΙΛΟΓΕΣ   ΡΥΘΜ<br>ΛΑΜΠΑΣ» της προβολής στην οθόνη μετά<br>την αντικατάσταση της λάμπας (ανατρέξτε στη<br>σελίδα 49).                                    |  |  |  |  |
|                                                                                                    |                                                                                                    | Προειδοποίηση-                                                                                                    | Όταν απενεργοποιείτε τον προβολέα,<br>βεβαιωθείτε πως έχει ολοκληρωθεί ο κύκλος<br>ψύξης πριν να αποσυνδέσετε την τροφοδοσία.<br>Αφήστε 90 δευτερόλεπτα για να κρυώσει ο<br>προβολέας.                                       |  |  |  |  |
|                                                                                                    |                                                                                                    | Προειδοποίηση-                                                                                                    | Μην χρησιμοποιείτε το καπάκι του φακού όταν<br>ο προβολέας είναι σε λειτουργία.                                                                                                    |  |  |  |  |
|                                                                                                    |                                                                                                    | Προειδοποίηση-                                                                                                    | Όταν η λάμπα πλησιάζει στο τέλος του χρόνου<br>ζωής της, στην οθόνη θα εμφανιστεί το μήνυμα<br>«Υπέρβαση ζωής λάμπας». Παρακαλούμε<br>επικοινωνήστε με τον τοπικό σας μεταπωλητή<br>ή με το εξουσιοδοτημένο κέντρο επισκευών |  |  |  |  |

σύντομα.

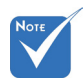

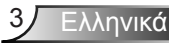

για να αλλάξετε τη λάμπα όσο το δυνατό πιο

#### Τι να κάνετε:

- Απενεργοποιήστε και αποσυνδέστε το φις τροφοδοσίας από την πρίζα εναλλασσόμενου ρεύματος προτού καθαρίσετε το προϊόν.
- Χρησιμοποιείτε στεγνό μαλακό ύφασμα με ήπιο απορρυπαντικό για να καθαρίσετε το περίβλημα της οθόνης.
- Αποσυνδέστε το φις τροφοδοσίας από την πρίζα εναλλασσόμενου ρεύματος εάν πρόκειται να μην χρησιμοποιήσετε το προϊόν για μεγάλο χρονικό διάστημα.

#### Τι να μην κάνετε:

- Μην αποφράσσετε τις σχισμές και τα ανοίγματα που υπάρχουν για τον αερισμό της μονάδας.
- Μην χρησιμοποιείτε λειαντικά καθαριστικά, κεριά ή διαλυτικά για να καθαρίσετε τη μονάδα.
- Μην χρησιμοποιείτε τη συσκευή κάτω από τις ακόλουθες συνθήκες:
  - Σε περιβάλλοντα με υπερβολική ζέστη, κρύο ή υγρασία.
    - Βεβαιωθείτε πως η θερμοκρασία του δωματίου είναι στους 5°C ~ 40°C
    - Η σχετική υγρασία είναι 10% ~ 85%
  - Σε περιοχές με υπερβολική σκόνη και χώμα.
  - Κοντά σε κάποια συσκευή που εκπέμπει ισχυρό μαγνητικό πεδίο.
  - Σε άμεση επαφή με το ηλιακό φως.

#### Παρακολούθηση προβολής 3D με χρήση της λειτουργίας 3D

#### ΣΗΜΑΝΤΙΚΕΣ ΠΛΗΡΟΦΟΡΙΕΣ ΑΣΦΑΛΕΙΑΣ. ΔΙΑΒΑΣΤΕ ΤΙΣ ΑΚΟΛΟΥΘΕΣ ΠΡΟΕΙΔΟΠΟΙΗΣΕΙΣ ΠΡΟΤΟΥ ΧΡΗΣΙΜΟΠΟΙΗΣΕΤΕ ΤΗ ΛΕΙΤΟΥΡΓΙΑ 3D ΕΣΕΙΣ Ή ΤΟ ΠΑΙΔΙ ΣΑΣ.

#### Προειδοποίηση

Παιδιά και έφηβοι ενδέχεται να είναι πιο ευάλωτοι σε προβλήματα υγείας που σχετίζονται με την παρακολούθηση υλικού 3D και πρέπει να επιτηρούνται προσεκτικά όταν παρακολουθούν τέτοιου είδους εικόνες.

#### Προειδοποίηση κρίσης φωτοευαισθησίας και άλλοι κίνδυνοι υγείας

Κάποιοι θεατές ενδέχεται να βιώσουν κρίση επιληψίας ή εγκεφαλικό επεισόδιο εάν εκτεθούν σε συγκεκριμένες εικόνες ή φώτα στιγμιαίας επίδειξης τα οποία περιλαμβάνονται σε συγκεκριμένες εικόνες του Προβολέα ή βιντεοπαιχνίδια. Εάν πάσχετε από ή έχετε οικογενειακό ιστορικό επιληψίας ή εγκεφαλικών επεισοδίων, συμβουλευθείτε ειδικό γιατρό προτού χρησιμοποιήσετε τη λειτουργία 3D.

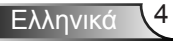

- Ακόμα και όσοι δεν έχουν προσωπικό ή οικογενειακό ιστορικό επιληψίας ή εγκεφαλικών επεισοδίων ενδέχεται να έχουν μη διαγνωσμένη πάθηση, η οποία μπορεί να προκαλέσει επιληπτικές κρίσεις φωτοευαισθησίας.
- Γυναίκες που κυοφορούν, ηλικιωμένοι, όσοι πάσχουν από σοβαρές ιατρικές νόσους, όσοι υποφέρουν από αϋπνίες ή βρίσκονται υπό την επήρεια αλκοόλ θα πρέπει να αποφεύγουν τη λειτουργία 3D της μονάδας.
- Εάν βιώσετε κάποιο από τα ακόλουθα συμπτώματα, σταματήστε αμέσως την προβολή φωτογραφιών 3D και συμβουλευθείτε ειδικό γιατρό: (1) παραποιημένη όραση, (2) ζάλη, (3) ίλιγγο, (4) ακούσιες κινήσεις όπως σύσπαση οφθαλμών ή μυών, (5) σύγχυση, (6) ναυτία, (7) απώλεια συναίσθησης, (8) σπασμούς, (9) κράμπες ή/και (10) αποπροσανατολισμό. Παιδιά και έφηβοι ενδέχεται να είναι πιο επιρρεπείς από τους ενήλικες στο να βιώσουν τα συμπτώματα αυτά. Οι γονείς θα πρέπει να επιβλέπουν τα παιδιά τους και να τα ρωτούν κατά πόσο βιώνουν αυτά τα συμπτώματα.
- Η παρακολούθηση προβολής 3D ενδέχεται επίσης να προκαλέσει κινέτωση, αντιληπτή έπειτα από επενέργειες, αποπροσανατολισμό, ασθενωπία και μειωμένη ορθοστατική ικανότητα. Προτείνεται στους χρήστες να πραγματοποιούν συχνά διαλείμματα για να μειώσουν το ενδεχόμενο τέτοιου είδους επενεργειών. Εάν οι οφθαλμοί σας παρουσιάσουν σημάδια κόπωσης ή ξηρότητας ή σε περίπτωση που έχετε κάποιο από τα παραπάνω συμπτώματα, διακόψτε άμεσα τη χρήση της συγκεκριμένης συσκευής και μην τη χρησιμοποιήσετε για τουλάχιστον τριάντα λεπτά από τη στιγμή που θα υποχωρήσουν τα συμπτώματα.
- Η παρακολούθηση προβολής 3D ενώ κάθεστε πολύ κοντά στην οθόνη για παρατεταμένη χρονική περίοδο ενδέχεται να προκαλέσει βλάβη στην όρασή σας. Η ιδανική απόσταση προβολής θα πρέπει να είναι τουλάχιστον τρεις φορές το ύψος της οθόνης. Προτείνεται οι οφθαλμοί του θεατή να βρίσκονται στο ίδιο επίπεδο με την οθόνη.
- Η παρακολούθηση προβολής 3D όταν φοράτε γυαλιά 3D για παρατεταμένη χρονική περίοδο ενδέχεται να προκαλέσει πονοκέφαλο ή κόπωση. Σε περίπτωση που νιώσετε πονοκέφαλο, κόπωση ή ίλιγγο σταματήστε να παρακολουθείτε την προβολή 3D και ξεκουραστείτε.
- Μην χρησιμοποιείτε τα γυαλιά 3D για άλλους σκοπούς πέρα από την παρακολούθηση της προβολής 3D. Η χρήση των γυαλιών 3D για άλλους σκοπούς (όπως γυαλιά όρασης, γυαλιά ηλίου, προστατευτικά ματογυάλια, κ.λπ.) ενδέχεται να είναι επιζήμια και να βλάψει την όρασή σας.
- Η παρακολούθηση προβολής 3D ενδέχεται να προκαλέσει αποπροσανατολισμό σε κάποιους θεατές. Συνεπώς, MHN τοποθετείτε τον ΠΡΟΒΟΛΕΑ 3D κοντά σε σκάλες, καλώδια, μπαλκόνια ή άλλα αντικείμενα τα οποία ενδέχεται να ανατραπούν, να τρέξετε επάνω τους, να τα σπρώξετε κάτω, να σπάσουν ή να πέσουν.

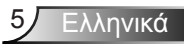

### Προειδοποιήσεις ασφαλείας για τα μάτια

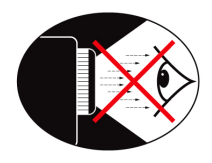

- Αποφεύγετε να κοιτάτε απευθείας την ακτίνα του προβολέα. Έχετε την πλάτη σας στην ακτίνα όσο το δυνατόν περισσότερο.
- Όταν ο προβολέας χρησιμοποιείται σε μια τάξη, θα πρέπει να επιβλέπετε τους μαθητές όταν τους ζητείται να δείξουν κάτι στην οθόνη.
- Για να ελαχιστοποιηθεί η ενέργεια της λάμπας που απαιτείται, χρησιμοποιήστε τις κουρτίνες του δωματίου για να μειώσετε το επίπεδο του φωτισμού στο περιβάλλον.

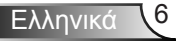

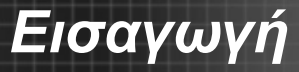

Ελληνικά

### Επισκόπηση συσκευασίας

Αφαιρέστε τη συσκευασία και ελέγξτε τα περιεχόμενα του κουτιού για να βεβαιωθείτε ότι στο κουτί περιλαμβάνονται όλα τα εξαρτήματα που αναφέρονται παρακάτω. Αν λείπει κάτι, επικοινωνήστε με την εξυπηρέτηση πελατών της Optoma.

#### Τυπικά αξεσουάρ

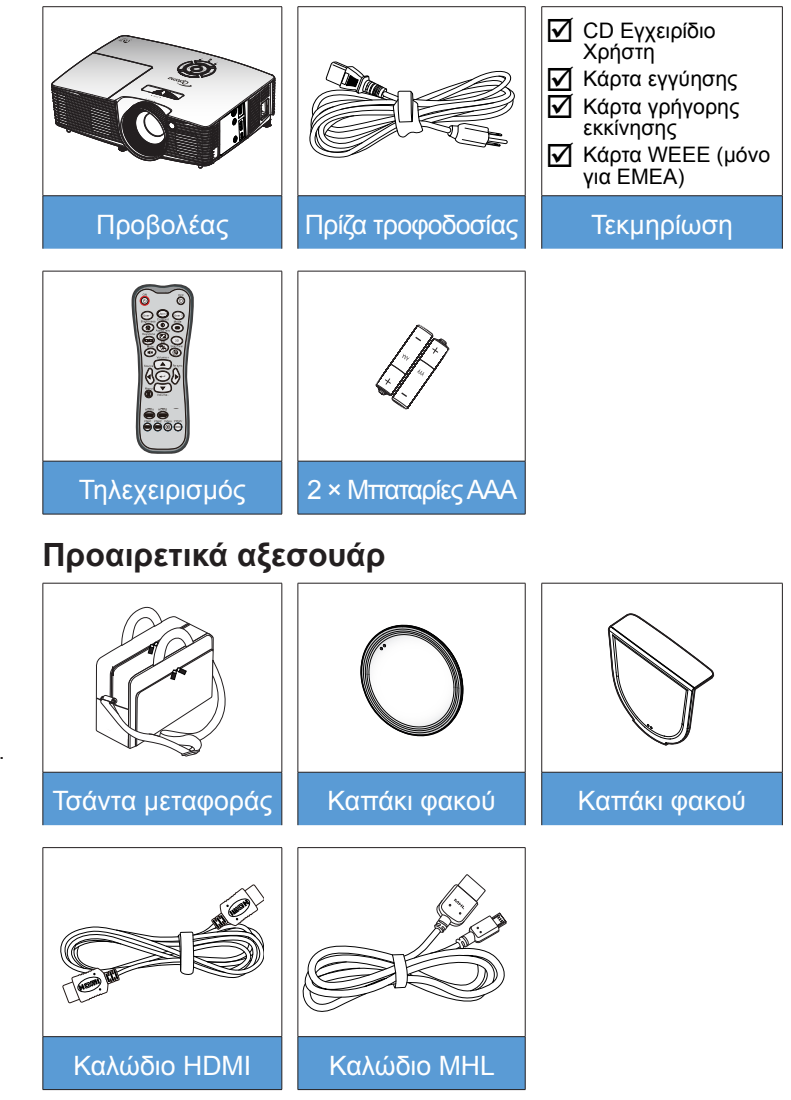

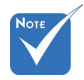

Τα προαιρετικά αξεσουάρ διαφέρουν ανάλογα με το μοντέλο, τις προδιαγραφές και την περιοχή.

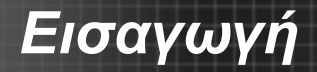

### Επισκόπηση προϊόντος

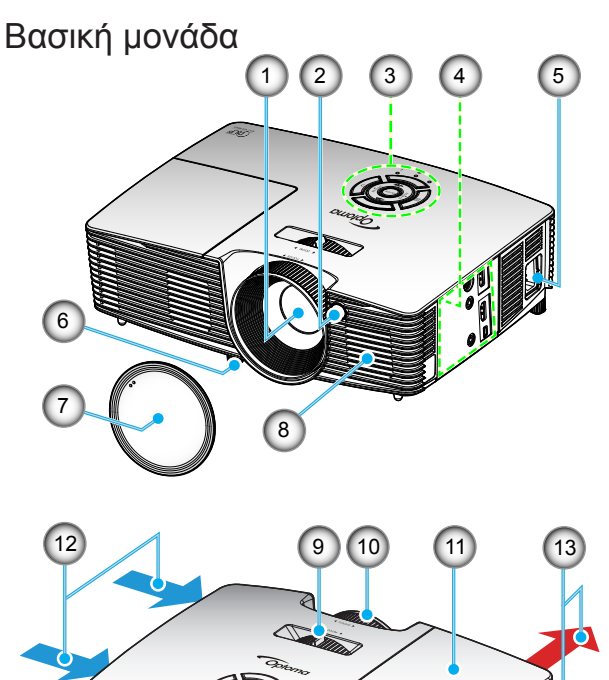

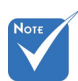

- Μην αποφράσσετε τα ανοίγματα εισόδου/εξόδου αέρα του προβολέα.
- (\*) Προαιρετικό αξεσουάρ.
- 1. Φακός

6

- 2. IR Receiver
- 3. Πληκτρολόγιο
- Συνδέσεις εισόδου/εξόδου
- 5. Υποδοχή τροφοδοσίας

14

- 6. Πόδια ρύθμισης κλίσης
- 7. Καπάκι φακού (\*)

- 8. Ηχείο
- 9. Μοχλός Ζουμ
- 10. Δακτύλιος εστίασης
- 11. Καπάκι λάμπας
- 12. Εξαερισμός (είσοδος)
- 13. Εξαερισμός (έξοδος)
- Θύρα κλειδαριάς
   Kensington<sup>™</sup>

## Εισαγωγή

### Πληκτρολόγιο

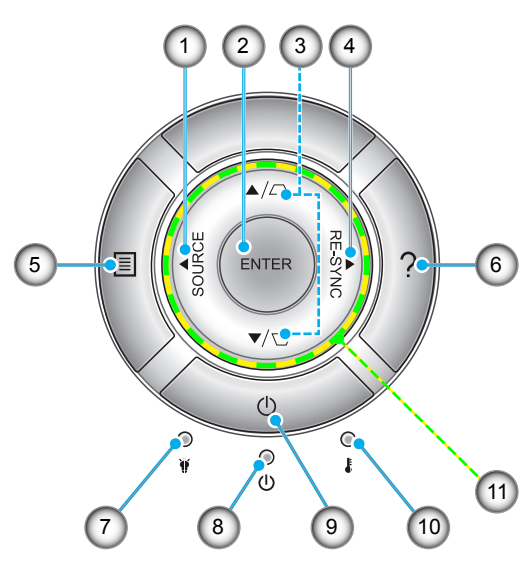

- 1. Πηγή
- 2. Είσοδος
- 3. Διόρθωση Keystone
- 4. Επανασυγχρονισμός
- 5. Μενού
- 6. Βοήθεια
- 7. LED λάμπας
- 8. LED Ενεργοποίησης/Σε αναμονή
- 9. Τροφοδοσία
- 10. LED θερμοκρασίας
- 11. Τέσσερα κουμπιά επιλογής κατεύθυνσης

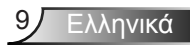

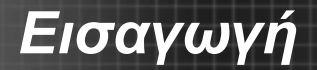

### Συνδέσεις εισόδου/εξόδου

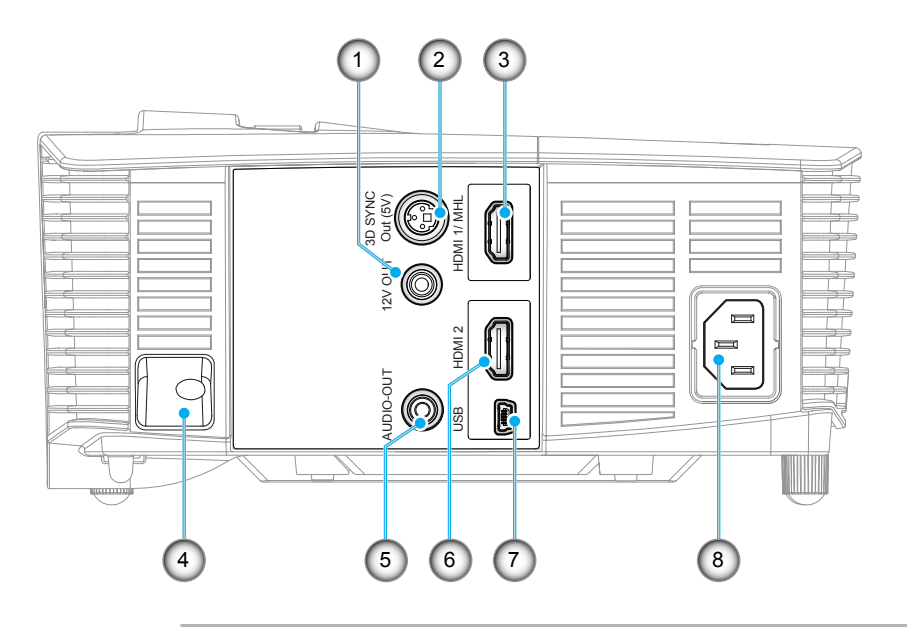

- 1. Ρελέ σκανδάλης 12V (12V, 250 mA, υποδοχή mini 3,5 mm)
- 2. Σύνδεση εξόδου 3D Sync (5V)
- 3. Ακροδέκτης HDMI 1/ MHL
- 4. Πλάκα ασφαλείας
- 5. Σύνδεση εξόδου ήχου (υποδοχή mini 3,5 mm)
- 6. Ακροδέκτης HDMI 2
- 7. Ακροδέκτης mini USB-B (αναβάθμιση υλικολογισμικού)
- 8. Υποδοχή τροφοδοσίας

Το απομακρυσμένο ποντίκι απαιτεί ειδική λειτουργία.

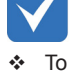

## Εισαγωγή

### Τηλεχειριστήριο

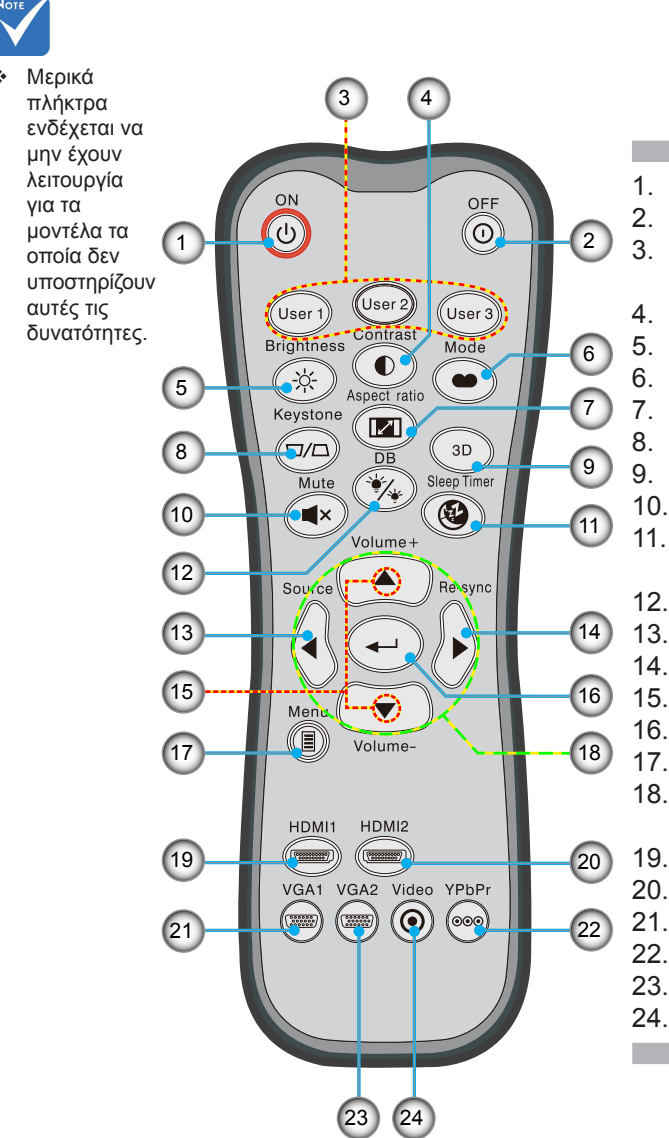

- 1. Ενεργοποίηση
- 2. Απενεργοποίηση
- Χρήστης 1/Χρήστης 2/ Χρήστης 3
- 4. Αντίθεση
- 5. Φωτεινότητα
- 6. Λειτουργία οθόνης
- 7. Αναλογία Εικόνας
- 8. Keystone
- 9. Τρεις διαστάσεις (3D)
- 10. Σίγαση ήχου
- 11. Χρονοδιακόπτης αναμονής
- 12. Dynamic Black
- 13. Πηγή
- 14. Επανασυγχρονισμός
- 15. Ένταση +/-
- 16. Είσοδος
- 17. Μενού
- Τέσσερα κουμπιά επιλογής κατεύθυνσης
- 19. HDMI1
- 20. HDMI2
- 21. VGA1
- 22. YPbPr
- 23. VGA2
- 24. Video

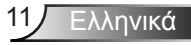

### Σύνδεση στον προβολέα

### Σύνδεση σε Υπολογιστή/Φορητό

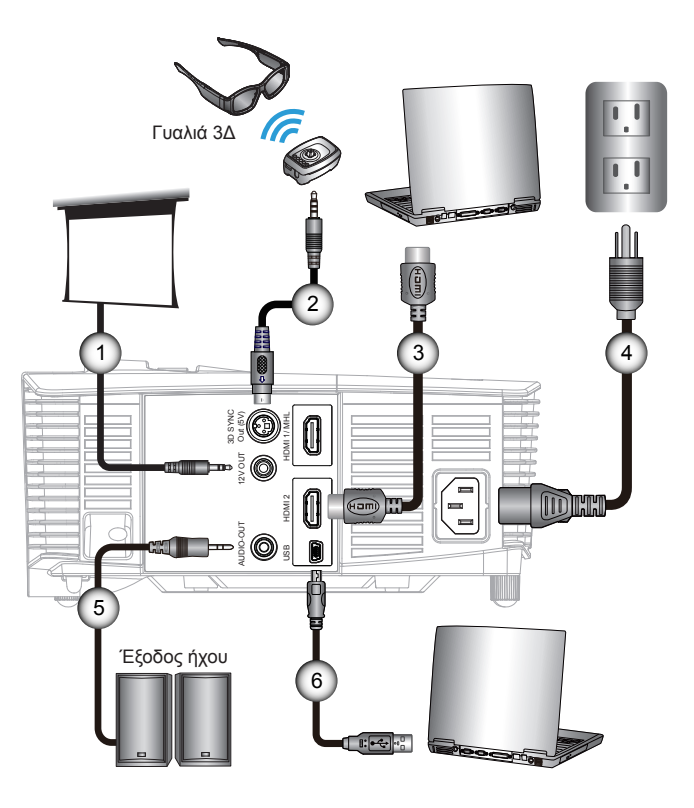

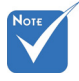

Λόγω των διαφορών στις εφαρμογές για κάθε χώρα, ορισμένες περιοχές ενδέχεται να έχουν διαφορετικά παρελκόμενα.

 (\*) Προαιρετικό παρελκόμενο

| 1 | *Ακροδέκτης 12V DC   |
|---|----------------------|
| 2 | *Καλώδιο εκπομπού 3D |
| 3 | *Καλώδιο HDMI        |
| 4 | Καλώδιο τροφοδοσίας  |
| 5 | *Καλώδιο εξόδου ήχου |
| 6 | *Καλώδιο ÜSB         |

### Σύνδεση πηγής βίντεο

Συσκευή αναπαραγωγής DVD, συσκευή αναπαραγωγής Blu-ray, Set-top box, δέκτης HDTV, κονσόλα παιχνιδιών

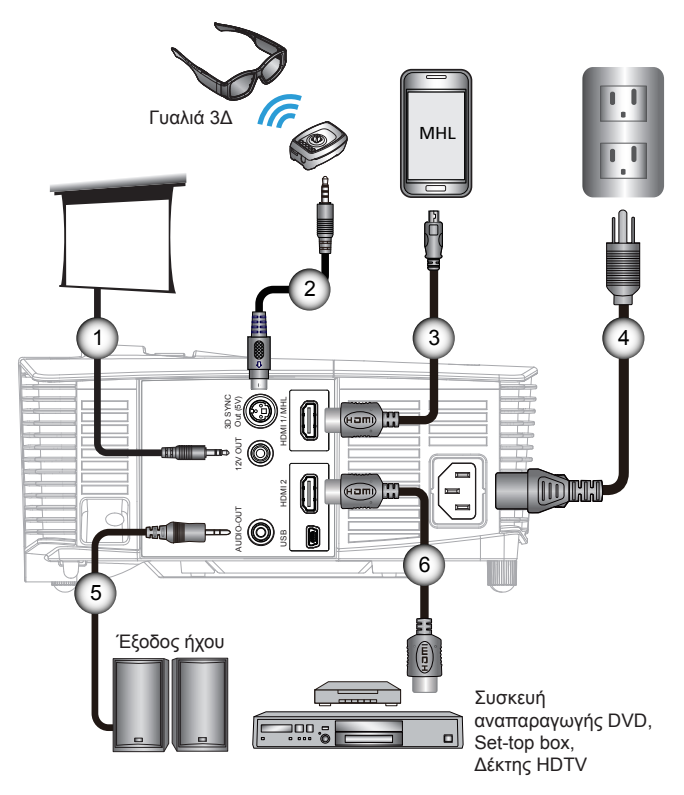

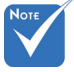

- Λόγω των διαφορών στις εφαρμογές για κάθε χώρα, ορισμένες περιοχές ενδέχεται να έχουν διαφορετικά παρελκόμενα.
- (\*) Προαιρετικό παρελκόμενο

| 1         | *Ακροδέκτης 12V DC     |
|-----------|------------------------|
| 2         | *Καλώδιο εκπομπού 3D   |
| 3*Καλώδιο | MHL (MicroUSB σε HDMI) |
| 4         | Καλώδιο τροφοδοσίας    |
| 5         | *Καλώδιο εξόδου ήχου   |
| 6         | *Καλώδιο ΗĎΜΙ          |
|           |                        |

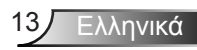

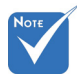

Η συσκευή πηγής βίντεο 3D πρέπει να έχει ενεργοποιηθεί πριν από τον προβολέα 3D.

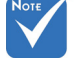

Εάν το βίντεο εισόδου είναι κανονικό 2D, πατήστε «Φορμά 3D» και πραγματο ποιήστε εναλλαγή στη λειτουργία «Αυτόματο».

 Εάν η λειτουργία «Ρύθμιση SBS» είναι ενεργή, το περιεχόμενο βίντεο 2D δεν θα προβληθεί σωστά.

### Σύνδεση σε συσκευές βίντεο 3D

Μόλις συνδέσετε τις συσκευές σας μαζί με τα καλώδια HDMI, όπως φαίνεται στο διάγραμμα, είστε έτοιμοι να ξεκινήσετε. Ενεργοποιήστε την πηγή βίντεο 3D και τον προβολέα 3D.

#### Παιχνίδια PlayStation<sup>®</sup> 3

- Βεβαιωθείτε ότι έχετε ενημερώσει την κονσόλα σας με τη νεότερη έκδοση λογισμικού.
- Μεταβείτε στα «Μενού ρυθμίσεων -> Ρυθμίσεις οθόνης -> Έξοδος βίντεο -> HDMI». Επιλέξτε «Αυτόματο» και ακολουθήστε τις οδηγίες στην οθόνη.
- Εισαγάγετε το δίσκο παιχνιδιών 3D. Εναλλακτικά, μπορείτε να μεταφορτώσετε παιχνίδια (και ενημερώσεις 3D) μέσω του δικτύου PlayStation<sup>®</sup>.
- Ξεκινήστε το παιχνίδι. Στο μενού του παιχνιδιού, επιλέξτε «Παιχνίδι σε 3D».

#### Συσκευή αναπαραγωγής Blu-ray 3D™

- Βεβαιωθείτε ότι η συσκευή αναπαραγωγής μπορεί να υποστηρίξει δίσκο 3D Blu-ray™ και ότι η έξοδος 3D είναι ενεργοποιημένη.
- Εισαγάγετε το δίσκο 3D Blu-ray™ στη συσκευή αναπαραγωγής και πατήστε «Αναπαραγωγή».

#### Τηλεόραση 3D (π.χ. SKY 3D, DirecTV)

- Επικοινωνήστε με την υπηρεσία τηλεοπτικών υπηρεσιών που χρησιμοποιείτε για να ενεργοποιήσετε τυχόν κανάλια 3D στο πακέτο καναλιών σας.
- Μόλις ενεργοποιηθούν, περάστε στο κανάλι 3D.
- Θα μπορείτε να δείτε δυο εικόνες σε παράθεση.
- Πραγματοποιήστε εναλλαγή στη λειτουργία «Ρύθμιση SBS» του προβολέα 3D. Η επιλογή αυτή βρίσκεται στην ενότητα «ΟΘΟΝΗ» στο μενού OSD του προβολέα.

#### Συσκευή 3D (π.χ. 3D DV/DC) με έξοδο σήματος 2D 1080i σε παράθεση

- Συνδέστε τη συσκευή 3D και πραγματοποιήστε εναλλαγή σε έξοδο περιεχομένου 3D με έξοδο 2D σε παράθεση στον προβολέα 3D.
   Θα μπορείτε να δείτε δυο εικόνες σε παράθεση.
- Πραγματοποιήστε εναλλαγή στη λειτουργία «Ρύθμιση SBS» του προβολέα 3D. Η επιλογή αυτή βρίσκεται στην ενότητα «ΟΘΟΝΗ» στο μενού OSD του προβολέα.

Εάν παρακολουθείτε περιεχόμενο 3D από πηγή HDMI 1.4a (π.χ. 3D Bluray) τα γυαλιά 3D που διαθέτετε θα πρέπει να είναι πάντα συγχρονισμένα. Εάν παρακολουθείτε περιεχόμενο 3D από πηγή HDMI 1.3 (π.χ. μετάδοση 3D με ρύθμιση SBS), ίσως είναι απαραίτητη η χρήση της επιλογής Αντ. Συγχρον. 3D που διαθέτει ο προβολέας για τη βελτιστοποίηση της εμπειρίας 3D. Η επιλογή αυτή βρίσκεται στην ενότητα «OΘONH -> Τρεις διαστάσεις (3D)» στο μενού OSD του προβολέα.

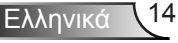

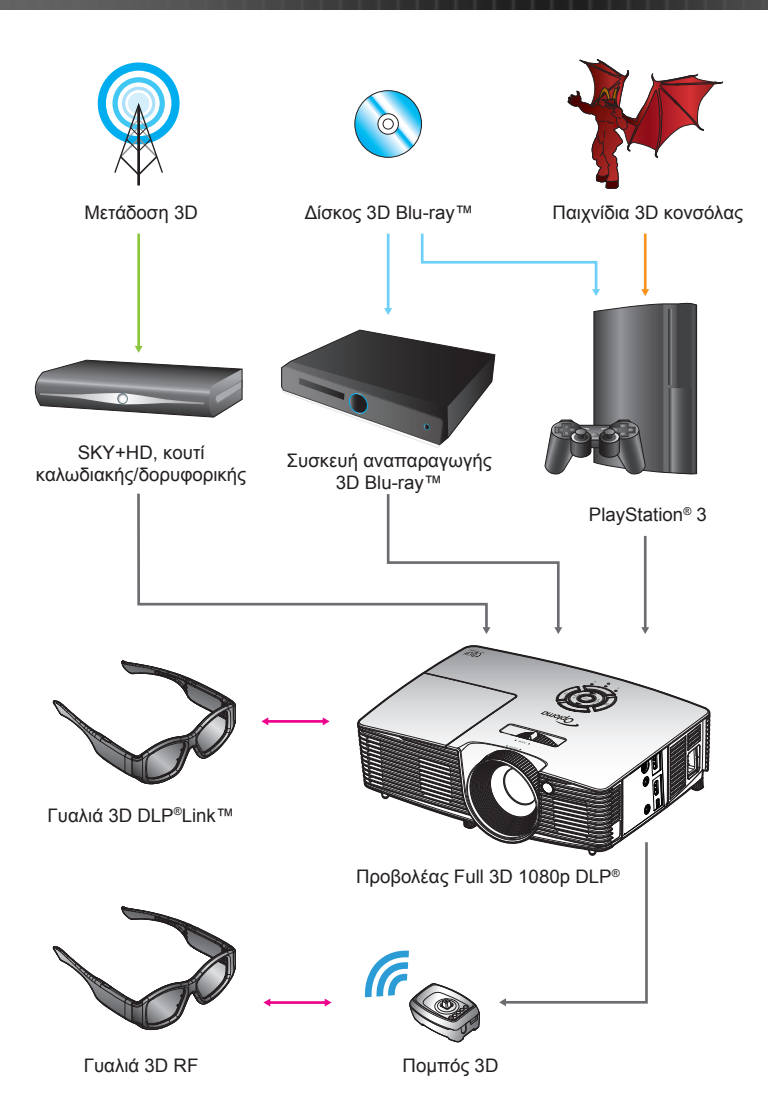

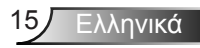

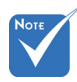

Για πιο λεπτομερείς πληροφορίες, ανατρέξτε στον οδηγό χρήστη των γυαλιών 3D.

### Χρήση των γυαλιών 3D

- 1. Για να ενεργοποιήσετε τα γυαλιά 3D.
- Βεβαιωθείτε ότι το περιεχόμενο 3D αποστέλλεται στον προβολέα και το σήμα είναι συμβατό με τις τεχνικές προδιαγραφές του προβολέα.
- Ενεργοποιήστε τη «Λειτουργία 3D» (Off/DLP-Link/VESA 3D – ανάλογα με τον τύπο γυαλιών που χρησιμοποιείτε) στον προβολέα 3D. Η επιλογή αυτή βρίσκεται στην ενότητα «ΟΘΟΝΗ» στο μενού OSD του προβολέα.
- Ενεργοποιήστε τα γυαλιά 3D και επαληθεύστε ότι η εικόνα εμφανίζεται σε 3D χωρίς κόπωση των οφθαλμών.
- 5. Σε περίπτωση που η εικόνα δεν εμφανίζεται σε 3D, βεβαιωθείτε ότι η συσκευή 3D έχει εγκατασταθεί σωστά ώστε να στέλνει εικόνες 3D. Εναλλακτικά, πρέπει να ενεργοποιηθεί η λειτουργία «Ρύθμιση SBS» όταν το σήμα εισόδου είναι 2D 1080i σε παράθεση και να επαναλάβετε τα προηγούμενα βήματα 1 ~ 4.
- 6. Ίσως είναι απαραίτητη η χρήση της επιλογής «Αντ. Συγχρον. 3D» που διαθέτει ο προβολέας για τη βελτιστοποίηση της εμπειρίας 3D. Η επιλογή αυτή βρίσκεται στην ενότητα «ΟΘΟΝΗ» στο μενού OSD του προβολέα.
- Για να απενεργοποιήσετε τα γυαλιά 3D: Πατήστε το πλήκτρο «Τροφοδοσία» και κρατήστε το πατημένο μέχρι να απενεργοποιηθούν οι ενδεικτικές λυχνίες LED.
- Για πιο λεπτομερείς πληροφορίες, ανατρέξτε στον οδηγό χρήστη των γυαλιών 3D ή στο δικτυακό τόπο του κατασκευαστή.

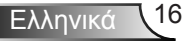

# Ενεργοποίηση/Απενεργοποίηση του προβολέα

### Ενεργοποίηση του προβολέα

- 1. Αφαιρέστε τοκαπάκι του φακού.
- Βεβαιωθείτε πως το καλώδιο τροφοδοσίας και το καλώδιο σήματος έχουν συνδεθεί με ασφάλεια. Όταν συνδεθεί, η λυχνία LED ΕΝΕΡΓΟΠΟΙΗΣΗΣ/ΑΝΑΜΟΝΗΣ θα γίνει πορτοκαλί.
- Ενεργοποιήστε τη λάμπα πατώντας το πλήκτρο ""Ο" στο πάνω μέρος του προβολέα ή στο τηλεχειριστήριο. Η λυχνία LED ΕΝΕΡΓΟΠΟΙΗΣΗΣ/ΑΝΑΜΟΝΗΣ θα ανάψει με πράσινο χρώμα.
   Η οθόνη εκκίνησης θα εμφανιστεί σε περίπου 10 δευτερόλεπτα. Την πρώτη φορά που χρησιμοποιείτε τον προβολέα, θα σας ζητηθεί να επιλέξετε την προτιμώμενη γλώσσα και τη λειτουργία εξοικονόμησης ενέργειας.
- 4. Ενεργοποιήστε και συνδέστε την πηγή που θέλετε να εμφανίζεται στην οθόνη (υπολογιστής, φορητός υπολογιστής, συσκευή αναπαραγωγής βίντεο, κ.λπ.). Ο προβολέας θα εντοπίσει αυτόματα την πηγή. Αν όχι, πατήστε το κουμπί του μενού και μεταβείτε στις «ΕΠΙΛΟΓΕΣ». Βεβαιωθείτε ότι το «Κλείδωμα Πηγής» έχει ρυθμιστεί στην επιλογή «Ανενεργό».
- Αν συνδέσετε ταυτόχρονα στον προβολέα πολλαπλές πηγές, χρησιμοποιήστε το πλήκτρο «ΠΗΓΗ» στο Πληκτρολόγιο ή στα απευθείας πλήκτρα πηγής στο τηλεχειριστήριο για να κάνετε εναλλαγή μεταξύ των πηγών.

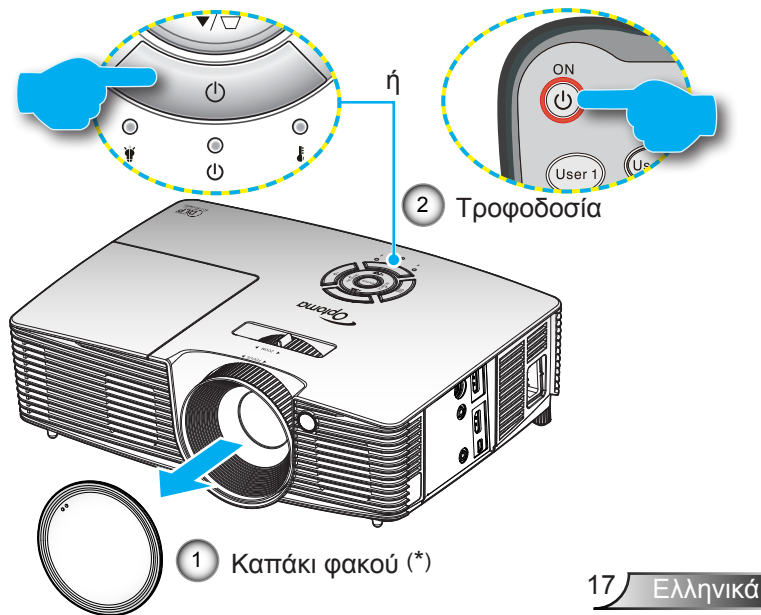

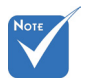

- Ενεργοποιήστε πρώτα τον προβολέα και μετά επιλέξτε τις πηγές σήματος.
- (\*) Προαιρετικό παρελκόμενο

### Απενεργοποίηση Του Προβολέα

 Πατήστε το πλήκτρο «①» στο τηλεχειριστήριο ή το «Ů» στο πληκτρολόγιο για να απενεργοποιήσετε τον προβολέα. Στην οθόνη εμφανίζεται το παρακάτω μήνυμα.

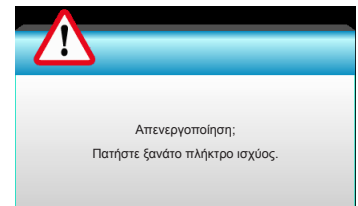

Πιέστε ξανά το κουμπί «Ο» για επιβεβαίωση, αλλιώς το μήνυμα θα εξαφανιστεί μετά από 15 δευτερόλεπτα. Όταν πιέσετε το πλήκτρο «Ο» για δεύτερη φορά, ο προβολέας θα εμφανίσει το χρονοδιακόπτη αντίστροφης μέτρησης και θα απενεργοποιηθεί.

2. Οι ανεμιστήρες ψύξης συνεχίζουν τη λειτουργία τους για περίπου 10 δευτερόλεπτα ώστε να εκτελεστεί ο κύκλος ψύξης και μετά η λυχνία LED ΕΝΕΡΓΟΠΟΙΗΣΗΣ/ΣΕ ΑΝΑΜΟΝΗ θα αναβοσβήνει με πράσινο χρώμα. Όταν οι λυχνίες LED ΕΝΕΡΓΟΠΟΙΗΣΗΣ/Σε αναμονή γίνουν πορτοκαλί, ο προβολέας έχει τεθεί σε λειτουργία αναμονής.

Αν θέλετε να ενεργοποιήσετε ξανά τον προβολέα, θα πρέπει να περιμένετε μέχρι ο προβολέας να ολοκληρώσει τον κύκλο ψύξης και να εισέλθει σε λειτουργία αναμονής. Όταν θα βρίσκεται σε λειτουργία αναμονής, απλά πιέστε το κουμπί «**U**» για να επανεκκινήσετε τον προβολέα.

- Αποσυνδέστε το καλώδιο τροφοδοσίας από την πρίζα του ρεύματος και από τον προβολέα.
- Μην ενεργοποιήσετε τον προβολέα αμέσως μετά από μια διαδικασία απενεργοποίησης.

### Ένδειξη προειδοποίησης

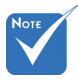

 Επικοινωνήστε με το πλησιέστερο κέντρο επισκευών, εάν ο προβολέας εμφανίζει αυτά τα συμπτώματα.
 Ανατρέξτε στις σελίδες 65-66 για περισσότερες πληροφορίες.

Όταν εμφανίζονται οι ενδείξεις προειδοποίησης (δείτε παρακάτω), ο προβολέας τερματίζει αυτόματα τη λειτουργία του:

- Η ένδειξη LED «ΛΑΜΠΑ» ανάβει με κόκκινο χρώμα και εάν η ένδειξη «Ενεργοποίηση/Σε αναμονή» αναβοσβήνει με πορτοκαλί χρώμα.
- Η ένδειξη LED «ΘΕΡΜ» ανάβει με κόκκινο χρώμα και εάν η ένδειξη «Ενεργοποίηση/Αναμονή» αναβοσβήνει με πορτοκαλί χρώμα. Αυτό υποδεικνύει ότι ο προβολέας έχει υπερθερμανθεί. Κάτω από κανονικές συνθήκες, μπορείτε να ενεργοποιήσετε ξανά τον προβολέα.
- Η ένδειξη LED «ΘΕΡΜ» ανάβει κόκκινο και εάν η ένδειξη «Ενεργό/Αναμονή» αναβοσβήνει πορτοκαλί.

Αποσυνδέστε το καλώδιο τροφοδοσίας από τον προβολέα, περιμένετε 30 δευτερόλεπτα και δοκιμάστε ξανά. Εάν η ένδειξη προειδοποίησης ανάψει ξανά, επικοινωνήστε με το πλησιέστερο κέντρο επισκευών για βοήθεια.

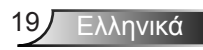

### Ρύθμιση της προβαλλόμενης εικόνας

### Ρύθμιση του Ύψους του Προβολέα

Ο προβολέας είναι εξοπλισμένος με ένα πόδι ανύψωσης για τη ρύθμιση του ύψους της εικόνας.

- Εντοπίστε το ρυθμιζόμενο πόδι που θέλετε να ρυθμίσετε στην κάτω πλευρά του προβολέα.
- Περιστρέψτε δεξιόστροφα το ρυθμιζόμενο δακτύλιο για να ανυψώσετε τον προβολέα ή αριστερόστροφα για να τον χαμηλώσετε. Επαναλάβετε με τα πόδια που απομένουν, εάν χρειάζεται.

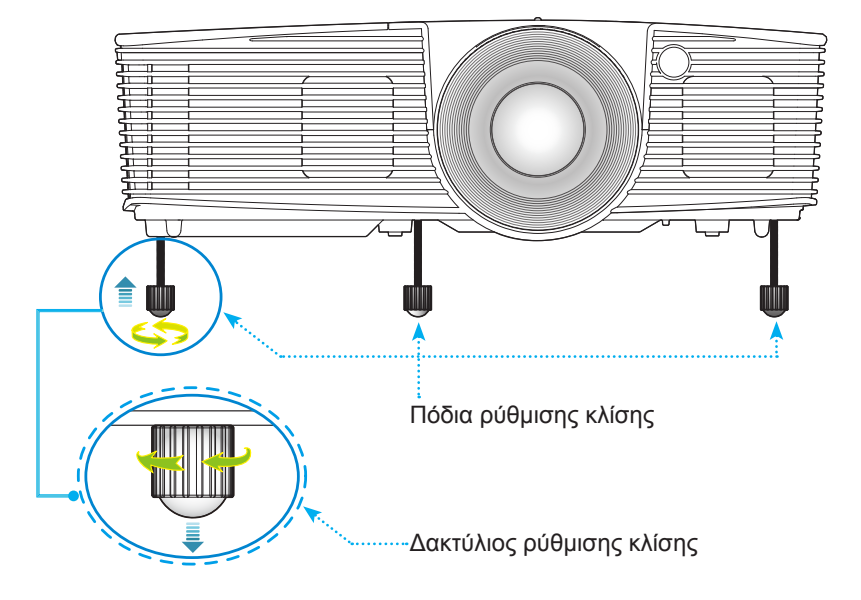

# Ρύθμιση του Ζουμ / της Εστίασης του Προβολέα

Μπορείτε να περιστρέψετε το δακτύλιο ζουμ για μεγέθυνση ή σμίκρυνση. Για εστίαση της εικόνας, περιστρέψτε το δακτύλιο εστίασης μέχρι να είναι καθαρή η εικόνα.

- Σειρές τυπικής εμβέλειας: Ο προβολέας εστιάζει σε αποστάσεις από 1,08 έως 10,06 μέτρα (3,53 έως 33,00 πόδια).
- Σειρές μικρής εμβέλειας: Ο προβολέας εστιάζει σε αποστάσεις από 0,33 έως 3,39 μέτρα (1,09 έως 11,13 πόδια).

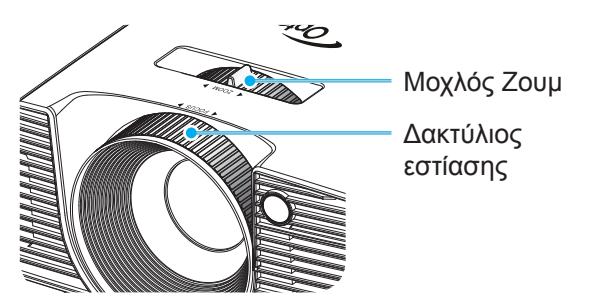

# Ρύθμιση μεγέθους της προβαλλόμενης εικόνας

Μέγεθος προβαλλόμενης εικόνας από 0,76 έως 7,80 μέτρα (30,0" έως 307,0").

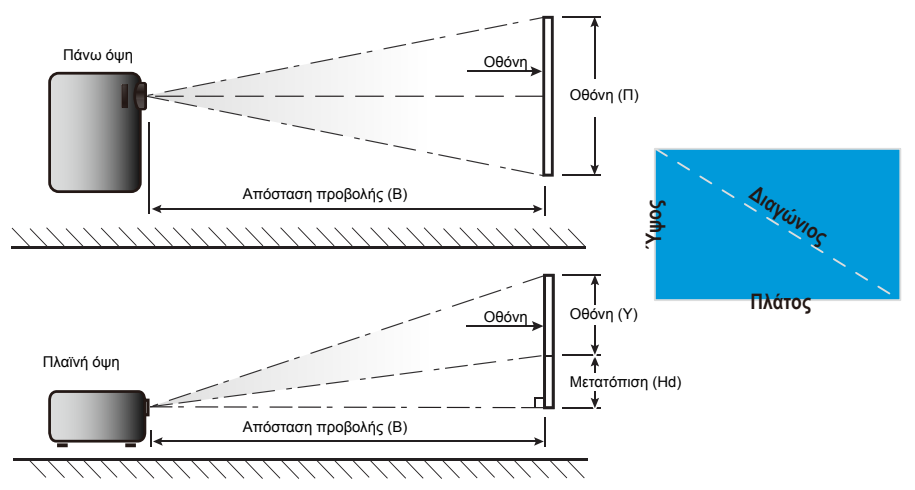

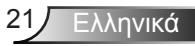

|              | l 1    | Μέγεθος οθ       | γεθος οθόνης Π x Υ |        |         | Απόσταση προβολής (Β) |         |       | Mararánian (Hd) |          |
|--------------|--------|------------------|--------------------|--------|---------|-----------------------|---------|-------|-----------------|----------|
| (ίντσες) της | (µέ1   | (μέτρα) (ίντσες) |                    | σες)   | (μέτρα) |                       | (πόδια) |       |                 |          |
| οθονης 16:9  | Πλάτος | Ύψος             | Πλάτος             | Ύψος   | ευρεία  | τηλέ                  | ευρεία  | τηλέ  | (μέτρα)         | (ίντσες) |
| 30,0         | 0,66   | 0,37             | 26,15              | 14,71  | 0,98    | 1,08                  | 3,22    | 3,53  | 0,06            | 2,35     |
| 40,0         | 0,89   | 0,50             | 34,86              | 19,61  | 1,31    | 1,43                  | 4,30    | 4,71  | 0,08            | 3,14     |
| 60,0         | 1,33   | 0,75             | 52,29              | 29,42  | 1,97    | 2,15                  | 6,45    | 7,06  | 0,12            | 4,71     |
| 70,0         | 1,55   | 0,87             | 61,01              | 34,32  | 2,29    | 2,51                  | 7,52    | 8,24  | 0,14            | 5,49     |
| 80,0         | 1,77   | 1,00             | 69,73              | 39,22  | 2,62    | 2,87                  | 8,60    | 9,41  | 0,16            | 6,28     |
| 90,0         | 1,99   | 1,12             | 78,44              | 44,12  | 2,95    | 3,23                  | 9,67    | 10,59 | 0,18            | 7,06     |
| 100,0        | 2,21   | 1,25             | 87,16              | 49,03  | 3,28    | 3,59                  | 10,75   | 11,77 | 0,20            | 7,84     |
| 120,0        | 2,66   | 1,49             | 104,59             | 58,83  | 3,93    | 4,30                  | 12,90   | 14,12 | 0,24            | 9,41     |
| 150,0        | 3,32   | 1,87             | 130,74             | 73,54  | 4,91    | 5,38                  | 16,12   | 17,65 | 0,30            | 11,77    |
| 180,0        | 3,98   | 2,24             | 156,88             | 88,25  | 5,90    | 6,46                  | 19,36   | 21,18 | 0,36            | 14,12    |
| 250,0        | 5,53   | 3,11             | 217,89             | 122,57 | 8,19    | 8,97                  | 26,87   | 29,42 | 0,50            | 19,61    |
| 300,0        | 6,64   | 3,74             | 261,47             | 147,08 | 9,83    | 10,76                 | 32,25   | 35,30 | 0,60            | 23,53    |
| 307,0        | 6,80   | 3,82             | 267,57             | 150,51 | 10,06   | 11,01                 | 33,00   | 36,12 | 0,61            | 24,08    |

#### Τυπική εμβέλεια

💠 Αυτός ο πίνακας είναι μόνο για πληροφόρηση του χρήστη.

### Μικρής εμβέλειας

| Διανιώνιο μόκος | Μέγεθος οθόνης Π x Υ |      |          | Απόσταση προβολής (Β) |         |      |         |       |         |          |
|-----------------|----------------------|------|----------|-----------------------|---------|------|---------|-------|---------|----------|
| (ίντσες) της    | (μέτρα)              |      | (ίντσες) |                       | (μέτρα) |      | (πόδια) |       |         |          |
| οθόνης 16:9     | Πλάτος               | Ύψος | Πλάτος   | Ύψος                  | ευρεία  | τηλέ | ευρεία  | τηλέ  | (μέτρα) | (ίντσες) |
| 30,0            | 0,66                 | 0,37 | 26,15    | 14,71                 | 0,33    | 0,33 | 1,09    | 1,09  | 0,06    | 2,35     |
| 40,0            | 0,89                 | 0,50 | 34,86    | 19,61                 | 0,44    | 0,44 | 1,45    | 1,45  | 0,08    | 3,14     |
| 60,0            | 1,33                 | 0,75 | 52,29    | 29,42                 | 0,66    | 0,66 | 2,17    | 2,17  | 0,12    | 4,71     |
| 70,0            | 1,55                 | 0,87 | 61,01    | 34,32                 | 0,77    | 0,77 | 2,54    | 2,54  | 0,14    | 5,49     |
| 80,0            | 1,77                 | 1,00 | 69,73    | 39,22                 | 0,88    | 0,88 | 2,90    | 2,90  | 0,16    | 6,28     |
| 90,0            | 1,99                 | 1,12 | 78,44    | 44,12                 | 0,99    | 0,99 | 3,26    | 3,26  | 0,18    | 7,06     |
| 100,0           | 2,21                 | 1,25 | 87,16    | 49,03                 | 1,10    | 1,10 | 3,62    | 3,62  | 0,20    | 7,84     |
| 120,0           | 2,66                 | 1,49 | 104,59   | 58,83                 | 1,33    | 1,33 | 4,35    | 4,35  | 0,24    | 9,41     |
| 150,0           | 3,32                 | 1,87 | 130,74   | 73,54                 | 1,66    | 1,66 | 5,44    | 5,44  | 0,30    | 11,77    |
| 180,0           | 3,98                 | 2,24 | 156,88   | 88,25                 | 1,99    | 1,99 | 6,52    | 6,52  | 0,36    | 14,12    |
| 250,0           | 5,53                 | 3,11 | 217,89   | 122,57                | 2,76    | 2,76 | 9,06    | 9,06  | 0,50    | 19,61    |
| 300,0           | 6,64                 | 3,74 | 261,47   | 147,08                | 3,31    | 3,31 | 10,87   | 10,87 | 0,60    | 23,53    |
| 307,0           | 6,80                 | 3,82 | 267,57   | 150,51                | 3,39    | 3,39 | 11,13   | 11,13 | 0,61    | 24,08    |

🚸 Αυτός ο πίνακας είναι μόνο για πληροφόρηση του χρήστη.

### Πληκτρολόγιο & Τηλεχειριστήριο

### Πληκτρολόγιο

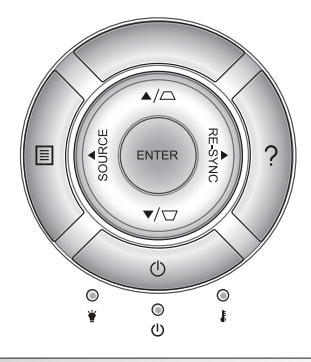

### Χρήση του πληκτρολογίου

| Τροφοδοσία 🕛                            |            | Ανατρέξτε στην ενότητα «Άναμμα/ Σβήσιμο του<br>Προβολέα» στις σελίδες 17-18.                                                                |  |  |
|-----------------------------------------|------------|----------------------------------------------------------------------------------------------------|--|--|
| Επανασυγχρονι-<br>σμός                  | RE-SYNC    | Συγχρονίζει αυτόματα τον προβολέα με την πηγή<br>εισόδου.                                                                                   |  |  |
| ENTER                                   | ENTER      | Επιβεβαιώνει την επιλογή στοιχείου σας.                                                                                                    |  |  |
| SOURCE                                  | SOURCE     | Πατήστε το κουμπί «SOURCE» για να επιλέξετε σήμα εισόδου.                                                                                   |  |  |
| Μενού                                   |            | <br>Τιέστε το κουμπί «Μενού» για να ανοίξει το με-<br>νού οθόνης (OSD). Για έξοδο από το μενού OSD,<br>τατήστε και πάλι το πλήκτρο "Μενού". |  |  |
| Βοήθεια ?                               |            | Μενού Βοήθειας (διαθέσιμό μόνο όταν δεν εμφα-<br>νίζεται το μενού της OSD).                                                                 |  |  |
| Τέσσερα πλήκτρα<br>επιλογής κατεύθυνσης |            | Χρησιμοποιήστε τα κουμπιά ▲ ▼ ◀ ▶ για την<br>επιλογή στοιχείων ή την τροποποίηση της επιλο-<br>γής σας.                                     |  |  |
| Keystone                                |            | Χρησιμοποιήστε τις επιλογές ☑                                                                                                    |  |  |
| LED λάμπας                              | ₩ 0        | Υποδεικνύει την κατάσταση της λάμπας του<br>προβολέα.                                                                                       |  |  |
| LED θερμοκρα-<br>σίας                   |            | Υποδεικνύει την κατάσταση θερμοκρασίας του<br>προβολέα.                                                                                     |  |  |
| LED Ενεργοποίη-<br>σης / Σε αναμονή     | <b>U</b> O | Υποδεικνύει την κατάσταση του προβολέα.                                                                                                    |  |  |

### Τηλεχειριστήριο

### Χρήση του τηλεχειριστηρίου

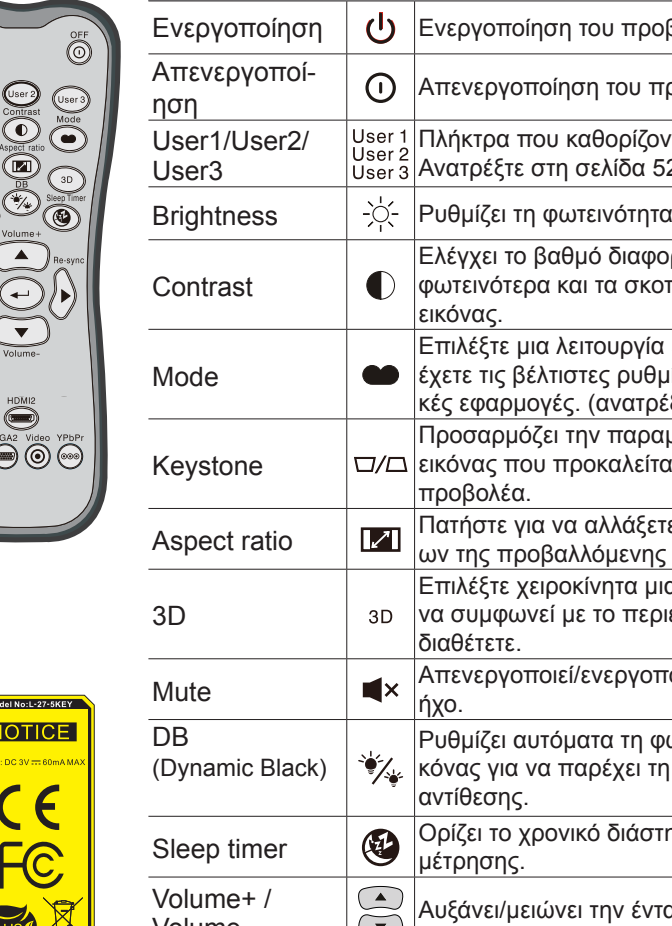

| С<br>С                     | Ενεργοποίηση του προβολέα.                                                                                                    |  |  |
|----------------------------|----------------------------------------------------------------------------------------------------|--|--|
| 0                          | Απενεργοποίηση του προβολέα.                                                                                                    |  |  |
| User 1<br>User 2<br>User 3 | Πλήκτρα που καθορίζονται από το χρήστη.<br>Ανατρέξτε στη σελίδα 52 για εγκατάσταση.                                                                                                    |  |  |
| -兴-                        | Ρυθμίζει τη φωτεινότητα της εικόνας.                                                                                                    |  |  |
|                            | Ελέγχει το βαθμό διαφοράς ανάμεσα στα<br>φωτεινότερα και τα σκοτεινότερα μέρη της<br>εικόνας.                                                                                                    |  |  |
| •                          | Επιλέξτε μια λειτουργία εμφάνισης για να<br>έχετε τις βέλτιστες ρυθμίσεις για διαφορετι-<br>κές εφαρμογές. (ανατρέξτε στη σελίδα 34)                                                                                                    |  |  |
|                            | Προσαρμόζει την παραμόρφωση της<br>εικόνας που προκαλείται από την κλίση του<br>προβολέα.                                                                                                    |  |  |
|                            | Πατήστε για να αλλάξετε το λόγο διαστάσε-<br>ων της προβαλλόμενης εικόνας.                                                                                                    |  |  |
| 3D                         | Επιλέξτε χειροκίνητα μια λειτουργία 3D που<br>να συμφωνεί με το περιεχόμενο 3D που<br>διαθέτετε.                                                                                                    |  |  |
| ∎×                         | Απενεργοποιεί/ενεργοποιεί προσωρινά τον<br>ήχο.                                                                                                    |  |  |
| */*                        | Ρυθμίζει αυτόματα τη φωτεινότητα της ει-<br>κόνας για να παρέχει τη βέλτιστη απόδοση<br>αντίθεσης.                                                                                                    |  |  |
| <b>E</b>                   | Ορίζει το χρονικό διάστημα της αντίστροφης<br>μέτρησης.                                                                                                    |  |  |
|                            | Αυξάνει/μειώνει την ένταση.                                                                                                    |  |  |
|                            | Πατήστε το κουμπί «Source» για να επιλέ-<br>ξετε ένα σήμα εισόδου.                                                                                                    |  |  |
|                            | Συγχρονίζει αυτόματα τον προβολέα με την<br>πηγή εισόδου.                                                                                                    |  |  |
|                            | <ul> <li>User 1<br/>User 2<br/>User 3</li> <li>-次-</li> <li>●</li> <li>●</li> <li>□/□</li> <li>■</li> <li>3D</li> <li>■×</li> <li>■</li> <li>■</li> <l< td=""></l<></ul> |  |  |

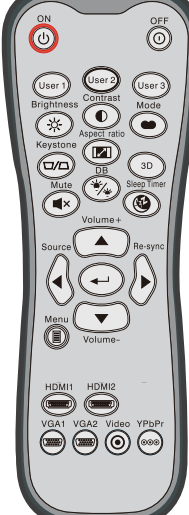

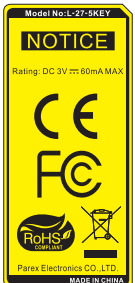

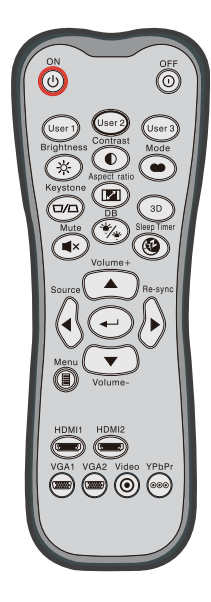

Vat

| Χρηση του τηλεχειριστηριου                     |     |                                                                                                    |  |  |  |  |
|------------------------------------------------|-----|----------------------------------------------------------------------------------------------------|--|--|--|--|
| Είσοδος                                        | ┩┙  | Επιβεβαιώνει την επιλογή στοιχείου σας.                                                                                                    |  |  |  |  |
| Menu                                           |     | Εμφανίζει ή κλείνει το μενού προβολής στην<br>οθόνη του προβολέα.                                                                                                    |  |  |  |  |
| HDMI1                                          |     | Πατήστε «HDMI1» για να επιλέξτε την πηγή<br>από τον ακροδέκτη HDMI 1/ MHL .                                                                                                    |  |  |  |  |
| HDMI2                                          |     | Πιέστε «HDMI2» για να επιλέξτε την πηγή από<br>τη σύνδεση HDMI 2 .                                                                                                    |  |  |  |  |
| VGA1                                           |     | Καμία λειτουργία.                                                                                                    |  |  |  |  |
| VGA2                                           |     | Καμία λειτουργία.                                                                                                    |  |  |  |  |
| Video                                          | ۲   | Καμία λειτουργία.                                                                                                    |  |  |  |  |
| YPbPr                                          | 000 | Καμία λειτουργία.                                                                                                    |  |  |  |  |
| Τέσσερα<br>πλήκτρα<br>επλογής κα-<br>τεύθυνσης |     | <ul> <li>Χρησιμοποιήστε τα κουμπιά Δ </li> <li>Χρησιμοποιήστε τα κουμπιά Δ</li> <li>Υ </li> <li>για την επιλογή στοιχείων ή την τροποποί-<br/>ηση της επιλογής σας.</li> </ul> |  |  |  |  |

### 25 Ελληνικά

|                      |                          | OFF<br>O          |  |
|----------------------|--------------------------|-------------------|--|
| User 1)<br>Brightnes | Contrast<br>Aspect ratio | User 3<br>Mode    |  |
| Mute                 | Volume+                  | 30<br>Sleep Timer |  |
| Source               |                          | Re-sync           |  |
|                      | HDMI2                    | o YPbPr           |  |
|                      | ••••                     | ) ()              |  |

#### Έλεγχος MHL (Mobile High-Definition Link) Πατήστε το πλήκτρο «Mode» για περισσότερο από ένα δευτερόλεπτο για να ενεργοποιήσετε τη λειτουργία τηλεχειρισμού MHL. Mode MHL Για έξοδο, πατήστε ξανά το πλήκτρο «Mode». Για να επιλέξετε το αρχείο. Επιλογή Μενού Πατήστε για να εκκινήσετε το ριζικό μενού. Τέσσερα Χρησιμοποιήστε τα πλήκτρα πάνω, πλήκτρα κάτω, αριστερά, δεξιά για να επιλέξετε $\left| \right\rangle$ στοιχεία ή να κάνετε προσαρμογές στις επλογής $\overline{\phantom{a}}$ επιλογές σας. κατεύθυνσης

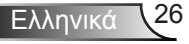

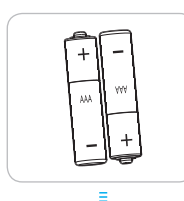

### Εγκατάσταση μπαταριών

Παρέχονται δύο μπαταρίες μεγέθους ΑΑΑ για το τηλεχειριστήριο.

Αντικαταστήστε μόνο με τον ίδιο ή ισοδύναμο τύπο που συνίσταται από τον κατασκευαστή.

## 🛝 ΠΡΟΣΟΧΗ

Η εσφαλμένη χρήση των μπαταριών μπορεί να οδηγήσει σε διαρροή χημικών ή έκρηξη. Βεβαιωθείτε ότι ακολουθείτε τις παρακάτω οδηγίες.

Μην αναμιγνύετε μπαταρίες διαφορετικού τύπου. Διαφορετικού τύπου μπαταρίες έχουν διαφορετικά χαρακτηριστικά.

Μην αναμιγνύετε παλιές και καινούργιες μπαταρίες. Η χρήση παλιών και καινούργιων μπαταριών μπορεί να μειώσει τη διάρκεια ζωής των καινούργιων μπαταριών ή να προκαλέσει διαρροή χημικών στις παλιές μπαταρίες.

Αφαιρείτε τις μπαταρίες όταν έχουν εξαντληθεί. Χημικά τα οποία διαρρέουν από τις μπαταρίες και έρχονται σε επαφή με το δέρμα μπορεί να προκαλέσουν εξάνθημα. Αν εντοπίσετε διαρροή χημικών, σκουπίστε προσεκτικά με ένα πανί.

Οι μπαταρίες που παρέχονται με αυτό το προϊόν ενδέχεται να έχουν μικρότερη διάρκεια ζωής λόγω των συνθηκών αποθήκευσης.

Αν δεν χρησιμοποιήσετε το τηλεχειριστήριο για παρατεταμμένη χρονική περίοδο, αφαιρέστε από αυτό τις μπαταρίες.

Όταν απορρίπτετε τις μπαταρίες, πρέπει να τηρείτε την αντίστοιχη νομοθεσία της περιοχής ή της χώρας.

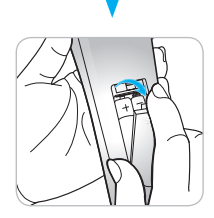

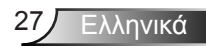

### Χρησιμοποιώντας το κουμπί ΒΟΗΘΕΙΑ

Η λειτουργία BOHΘΕΙΑ εξασφαλίζει εύκολη εγκατάσταση και λειτουργία.

Πατήστε το πλήκτρο «?» στο πληκτρολόγιο για να ανοίξετε το Μενού Βοήθεια.

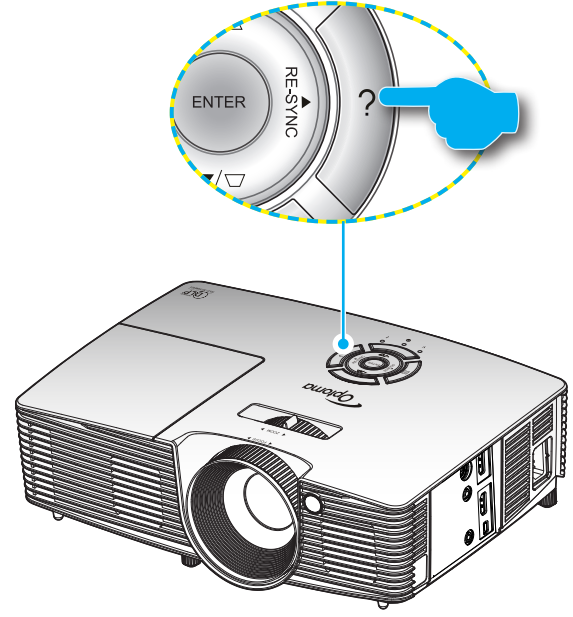

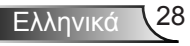

Το πλήκτρο του μενού Βοήθειας λειτουργεί μόνον όταν δεν εντοπιστεί κάποια πηγή εισόδου.

| BOHØEIA                             |          |
|-------------------------------------|----------|
| 🥐 Δεν εμφανίζεται εικόνα στην οθόνη |          |
|                                     |          |
|                                     | 🔦 Έξοδος |

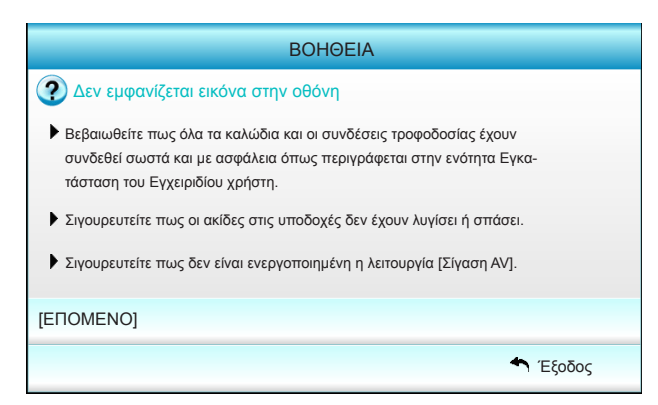

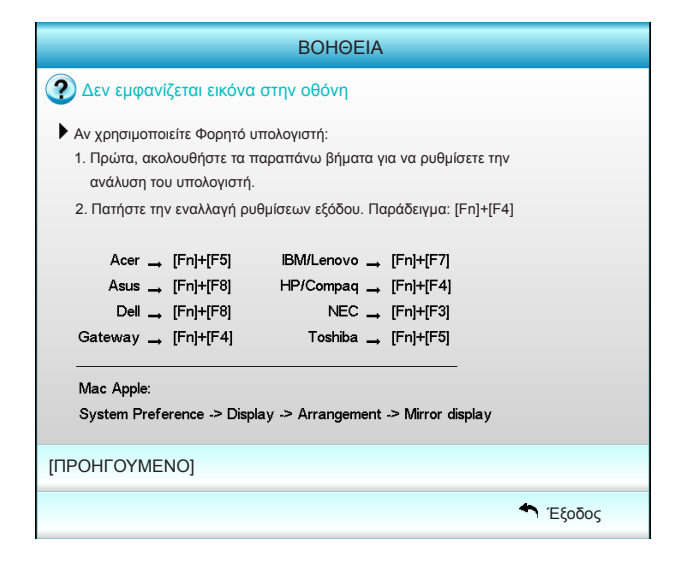

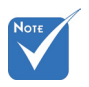

 Ανατρέξτε στην ενότητα «Αντιμετώπιση προβλημάτων» στις σελίδες 54~56 για περισσότερες λεπτομέρειες.

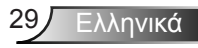

Εάν εντοπιστεί η πηγή εισόδου και πατηθεί το πλήκτρο βοήθειας, θα εμφανιστούν οι παρακάτω σελίδες για να βοηθήσουν στη διάγνωση κάποιων προβλημάτων.

| BOHØEIA                                          |    |
|--------------------------------------------------|----|
| Η εικόνα έχει λοξές πλευρές.                     |    |
| Η εικόνα είναι πολύ μικρή ή πολύ μεγάλη.         |    |
| Δεν ακούγεται ήχος ή η ένταση είναι πολύ χαμηλή. |    |
|                                                  |    |
| 🏠 Έξοδο                                          | ις |

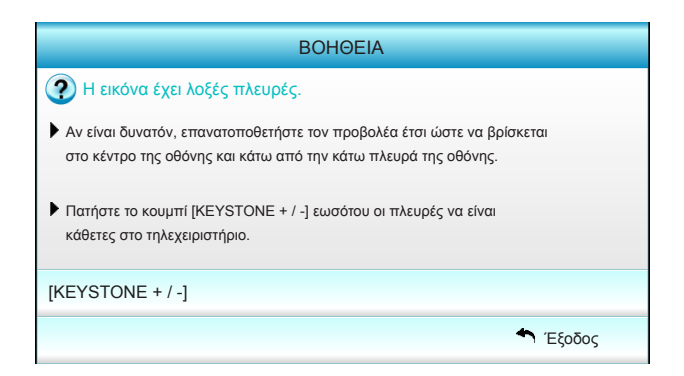

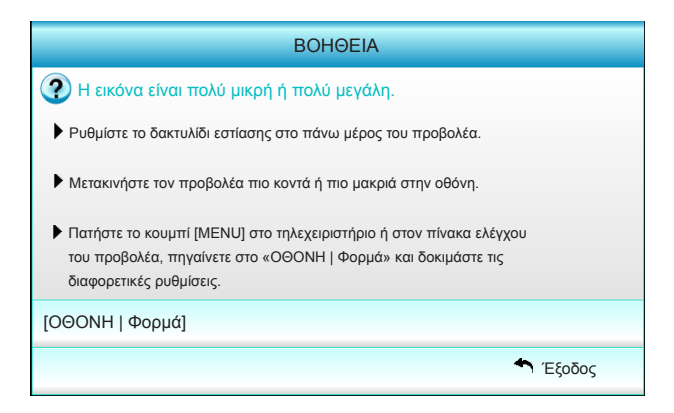

Ελληνικά 30

### Μενού προβολής στην οθόνη

Ο προβολέας έχει πολύγλωσσα μενού προβολής στην οθόνη (OSD) τα οποία σάς επιτρέπουν να κάνετε προσαρμογές στην εικόνα και να αλλάξετε διάφορες ρυθμίσεις. Ο προβολέας θα εντοπίσει αυτόματα την πηγή.

### Τρόπος λειτουργίας

- Για να ανοίξετε το μενού OSD, πατήστε «Menu» στο Τηλεχειριστήριο ή στο πληκτρολόγιο του προβολέα.
- 2 Όταν εμφανιστεί το μενού OSD, χρησιμοποιήστε τα πλήκτρα για να επιλέξτε οποιοδήποτε στοιχείο στο βασικό μενού. Όσο κάνετε μια επιλογή σε μια συγκεκριμένη σελίδα, πιέστε ▼ ή το κουμπί «Enter» για είσοδο στο υπομενού.
- Χρησιμοποιήστε τα πλήκτρα ▲ ▼ για να επιλέξετε το επιθυμητό στοιχείο από το υπομενού και, στη συνέχεια, πιέστε ► ή το κουμπί «Enter» για την προβολή περισσότερων ρυθμίσεων. Προσαρμόστε τις ρυθμίσεις με το πλήκτρο ◀►.
- Επιλέξτε το επόμενο στοιχείο που θέλετε να ρυθμίσετε στο υπομενού και ρυθμίστε το σύμφωνα με την παραπάνω περιγραφή.
- 5. Πιέστε «Enter» ή «Menu» για επιβεβαίωση και η οθόνη θα επιστρέψει στο βασικό μενού.
- Για έξοδο, πιέστε ξανά το κουμπί «Μενού». Το μενού της OSD θα κλείσει και ο προβολέας θα αποθηκεύσει αυτόματα τις νέες ρυθμίσεις.

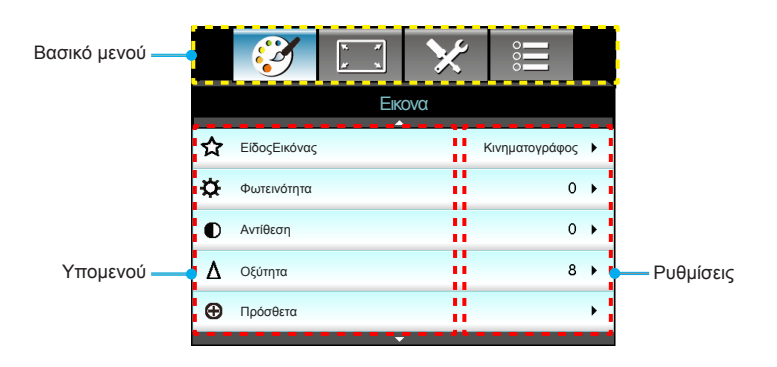

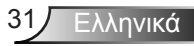

### Διάγραμμα μενού

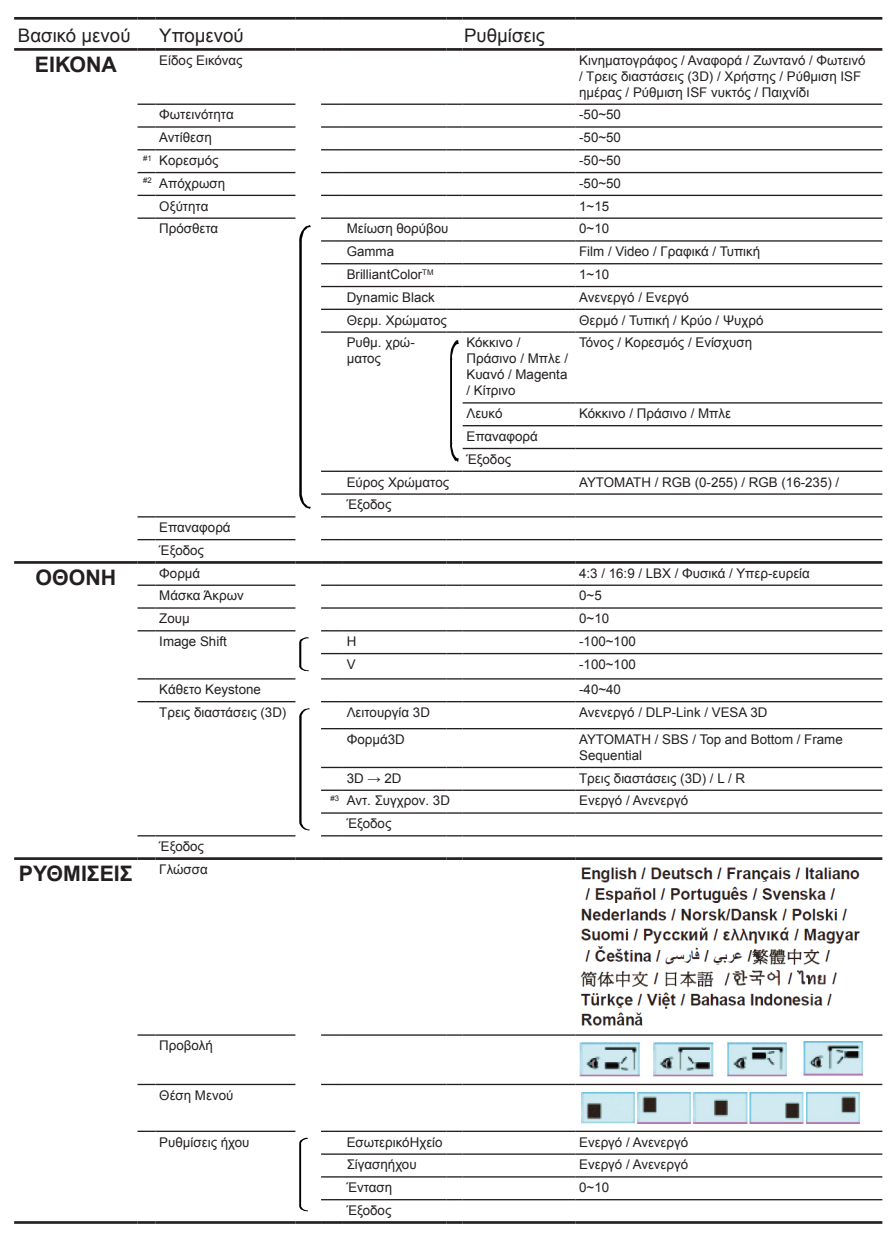

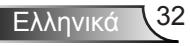

| Βασικό μενού | Υπομενού                     |     | Ρυθμί                             | σεις                                                                                   |
|--------------|------------------------------|-----|-----------------------------------|----------------------------------------------------------------------------------------|
| ΡΥΘΜΙΣΕΙΣ    | Ασφάλεια                     | ſ   | Ασφάλεια                          | Ενεργό / Ανενεργό                                                                      |
|              |                              |     | Χρονοδ. Ασφαλείας                 | Μήνας / Ημέρα / Ώρα                                                                    |
|              |                              |     | Αλλαγή Κωδικού                    |                                                                                        |
|              |                              | ι-  | Έξοδος                            |                                                                                        |
| -            | Πρόσθετα                     | ſ   | Λογότυπο                          | Προεπιλογή / Ουδέτερο / Χρήστης                                                        |
|              |                              |     | Επιλογή Οθόνης                    |                                                                                        |
|              |                              | ι-  | Έξοδος                            |                                                                                        |
| -            | Έξοδος                       |     |                                   |                                                                                        |
| ΕΠΙΛΟΓΕΣ     | Πηγή εισόδου                 |     |                                   | HDMI 1 / MHL / HDMI 2                                                                  |
|              | Κλείδωμα Πηγής               |     |                                   | Ενεργό / Ανενεργό                                                                      |
| -            | Μεγάλο Υψόμετρο              |     |                                   | Ενεργό / Ανενεργό                                                                      |
| -            | Απόκρ. Πληροφοριών           |     |                                   | Ενεργό / Ανενεργό                                                                      |
| -            | Κλείδωμα Πληκτρων            |     |                                   | Ενεργό / Ανενεργό                                                                      |
| -            | Γεννήτρια Ελέγχου            |     |                                   | Κανένα / Πλέγμα / Γεννήτρια λευκού                                                     |
| -            | Λειτουργία IR                |     |                                   | Όλα / Front / Κορυφή / Ανενεργό                                                        |
| -            | Έξοδος σκανδαλι-<br>σμού 12V |     |                                   | Ανενεργό / Ενεργό / Auto 3D                                                            |
| -            | Χρώμα Φόντου                 |     |                                   | Μαύρο / Κόκκινο / Μπλε / Πράσινο / Λευκό                                               |
| -            | Ρυθμίσεις Λάμπας             |     | Ώρες Λάμπας                       |                                                                                        |
|              |                              | ( _ | Υπενθύμιση χρόνουΛάμπας           | Ενεργό / Ανενεργό                                                                      |
|              |                              |     | Λάμπα Mode                        | Φωτεινό / Eco. / Dynamic                                                               |
|              |                              |     | Μηδενισμός χρόνου<br>Λάμπας       | Ναι / Όχι                                                                              |
|              |                              | . – | Έξοδος                            |                                                                                        |
| -            | HDMI Link Settings           | · _ | HDMI Link                         | Ανενεργό / Ενεργό                                                                      |
|              |                              |     | Συμπεριλαμβ. ΤV                   | Ναι / Όχι                                                                              |
|              |                              |     | Power On Link                     | Mutual / PJ $\rightarrow$ Device / Device $\rightarrow$ PJ                             |
|              |                              | ι-  | Power Off Link                    | Ανενεργό / Ενεργό                                                                      |
| -            | Ρυθμίσεις τηλεχει-<br>ρισμού |     | Χρήστης1 / Χρήστης2 /<br>Χρήστης3 | Ρυθμ. χρώματος / Θερμ. Χρώματος / Gamma /<br>HDMI Link / Γεννήτρια Ελέγχου / Σίγαση AV |
|              |                              | l   | Έξοδος                            |                                                                                        |
| -            | Πρόσθετα                     |     | Άμεση Εκκίνηση                    | Ανενεργή/Ενεργή                                                                        |
|              |                              | -   | Αυτόμ. Απενεργοπ. (λ.)            | 0~180                                                                                  |
|              |                              | -   | Χρον. Ύπνου (λ.)                  | 0~990                                                                                  |
|              |                              | -   | Τύπος λειτουρ.(Σε αναμονή)        | Ενεργό / Εco                                                                           |
|              |                              | ι — | Έξοδος                            |                                                                                        |
| -            | Επαναφορά                    | ·   | Προσωρινά                         | Ακύρωση / Ναι                                                                          |
|              |                              | ι-  | Όλα                               | Ακύρωση / Ναι                                                                          |
| -            | Έξοδος                       |     |                                   |                                                                                        |

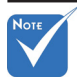

Σημειώστε ότι τα μενού προβολής στην οθόνη (OSD) διαφέρουν ανάλογα με τον επιλεγμένο τύπο σήματος και το μοντέλο του προβολέα που χρησιμοποιείτε.

- (#1, #2) «Κορεσμός» και οι επιλογές «Απόχρωση» διατίθενται στο HDMI YUV, όχι στο HDMI RGB.
- (#3) Η λειτουργία «Αντ. Συγχρον. 3D» είναι διαθέσιμη μόνο όταν έχει ενεργοποιηθεί η δυνατότητα 3D.

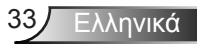

### Εικονα

|   | Ĩ            | х<br>х<br>х | ×   |               |     |
|---|--------------|-------------|-----|---------------|-----|
|   |              | Ек          | ονα |               |     |
| ☆ | ΕίδοςΕικόνας |             | k   | ζινηματογράφο | ς ▶ |
| ₽ | Φωτεινότητα  |             |     | (             | ) • |
| ● | Αντίθεση     |             |     | (             | •   |
| Δ | Οξύτητα      |             |     | ٤             | 3 ▶ |
| Ð | Πρόσθετα     |             |     |               | •   |
|   |              | •           |     |               |     |
| ¢ | Επαναφορά    |             |     |               | •   |
|   |              |             |     | 🕈 Έξοδ        | ος  |

#### <u>ΕίδοςΕικόνας</u>

Υπάρχουν πολλές εργοστασιακές προεπιλογές βελτιστοποιημένες για διάφορους τύπους εικόνων.

- Κινηματογράφος: Για οικιακό κινηματογράφο.
- Αναφορά: Αυτή η λειτουργία προορίζεται για την αναπαραγωγή, με όσο γίνεται μεγαλύτερη πιστότητα, της εικόνας με τον τρόπο που ήθελε ο σκηνοθέτης. Οι ρυθμίσεις για το χρώμα, τη χρωματική θερμοκρασία, τη φωτεινότητα, την αντίθεση και το γάμμα έχουν όλες διαμορφωθεί στα τυπικά επίπεδα αναφοράς.
- Ζωντανό: Βελτιστοποίηση για την παραγωγή πολύ φωτεινών έγχρωμων εικόνων.
- Φωτεινό: Μέγιστη φωτεινότητα από είσοδο PC.
- Τρεις διαστάσεις (3D): Η προτεινόμενη ρύθμιση για την ενεργοποιημένη λειτουργία 3D. Οποιεσδήποτε άλλες ρυθμίσεις του χρήστη στη λειτουργία 3D αποθηκεύονται σε αυτή τη λειτουργία για μελλοντική χρήση.
- Χρήστης: Ρυθμίσεις του χρήστη.
- Ρύθμιση ISF ημέρας: Βελτιστοποιεί την εικόνα με τη λειτουργία «Ρύθμιση ISF ημέρας» ώστε να είναι τέλεια βαθμονομημένη και με υψηλή ποιότητα εικόνας.
- Ρύθμιση ISF νυκτός: Βελτιστοποιεί την εικόνα με τη λειτουργία «Ρύθμιση ISF νυκτός» ώστε να είναι τέλεια βαθμονομημένη και με υψηλή ποιότητα εικόνας.
- Παιχνίδι: Για παιχνίδια.

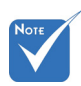

«Τα στοιχεία Ρύθμιση ISF νυκτός» δεν εμφανίζονται όταν δεν έχει γίνει βαθμονόμηση των λειτουργιών ISF.

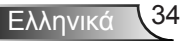

#### <u>Φωτεινότητα</u>

Ρυθμίζει τη φωτεινότητα της εικόνας.

- Πιέστε το κουμπί > για πιο ανοιχτόχρωμη εικόνα.

#### <u>Αντίθεση</u>

Τα χειριστήρια αντίθεσης ελέγχουν το βαθμό διαφοράς ανάμεσα στα φωτεινότερα και τα σκοτεινότερα μέρη της εικόνας.

- Πιέστε το κουμπί > για να αυξήσετε την αντίθεση.

#### <u>Οξύτητα</u>

Ρυθμίζει την ευκρίνεια της εικόνας.

- Πιέστε το κουμπί > για να αυξήσετε την ευκρίνεια.

#### <u>Επαναφορά</u>

Επιλέξτε «Ναι» για επιστροφή στις προκαθορισμένες εργοστασιακές ρυθμίσεις για την «Εικονα».

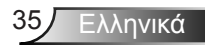

## ΕΙΚΟΝΑ | Πρόσθετα

|                      | * 📰        |  |  |
|----------------------|------------|--|--|
| Ек                   | ονα        |  |  |
| Πρό                  | σθετα      |  |  |
| Μείωση θορύβου       | 10 🕨       |  |  |
| Gamma                | Film 🕨     |  |  |
| BrilliantColor™ 10   |            |  |  |
| Dynamic Black Χαμηλό |            |  |  |
| Θερμ. Χρώματος Μέση  |            |  |  |
| Ρυθμ. χρώματος       | •          |  |  |
|                      |            |  |  |
| ΕύροςΧρώματος        | AYTOMATH > |  |  |
|                      | 🐴 Έξοδος   |  |  |

#### Μείωση θορύβου

Η λειτουργία «Μείωση θορύβου» μειώνει την ποσότητα του ορατού θορύβου των μη πεπλεγμένων σημάτων. Το εύρος είναι από το «0» έως το «10». (0: Ανενεργό)

#### <u>Gamma</u>

Με την επιλογή αυτή μπορείτε να ρυθμίσετε τον τύπο της καμπύλης γάμμα. Μετά την ολοκλήρωση της αρχικής ρύθμισης και της μικρορύθμισης, χρησιμοποιήστε τα βήματα ρύθμισης γάμμα για να βελτιστοποιήσετε την έξοδο της εικόνας.

- Film: για οικιακό κινηματογράφο.
- Video: για πηγή βίντεο ή τηλεόρασης.
- Γραφικά: για PC ή πηγή φωτογραφιών.
- Τυπική: για τυποποιημένη ρύθμιση.

#### <u>BrilliantColor™</u>

Αυτό το ρυθμιζόμενο στοιχείο χρησιμοποιεί ένα νέο αλγόριθμο επεξεργασίας χρώματος και βελτιώσεις για να επιτρέψει μεγαλύτερη φωτεινότητα ενώ παρέχει πραγματικά, πιο έντονα χρώματα στην εικόνα. Το εύρος είναι από το «1» έως το «10». Αν προτιμάτε μια πιο έντονα τονισμένη εικόνα, ορίστε τη ρύθμιση πιο κοντά στο μέγιστό της. Για πιο απαλή και φυσική εικόνα, ορίστε τη ρύθμιση πιο κοντά στο ελάχιστό της.

#### Dynamic Black

Το δυναμικό μαύρο επιτρέπει στον προβολέα να βελτιστοποιεί αυτόματα τη φωτεινότητα της οθόνης κατά την προβολή σκοτεινών/φωτεινών σκηνών της ταινίας επιτρέποντάς τους να προβάλλονται με απίστευτες λεπτομέρειες.

#### Θερμ. Χρώματος

Επιλέξτε μια θερμοκρασία χρώματος από Θερμή, Τυπική, Κρύα και Ψυχρή.

#### Ρυθμ. χρώματος

Πατήστε το πλήκτρο ► στο επόμενο μενού και, στη συνέχεια, χρησιμοποιήστε τα πλήκτρα ▲ ή ▼ ή ◄ ή ► για να επιλέξετε ένα στοιχείο.

| Ρυθμ. χρώματος |             |
|----------------|-------------|
| Κόκκινο        | Κυανό       |
| Πράσινο        | Magenta     |
| Μπλε           | Κίτρινο     |
| Λευκό          | 🗢 Επαναφορά |
|                | 🕈 Έξοδος    |

Κόκκινο/Πράσινο/Μπλε/Κυανό/Magenta/Κίτρινο: Χρησιμοποιήστε τα κουμπιά ◄ ή ► για να επιλέξετε τα στοιχεία «Τόνος», «Κορεσμός» και «Ενίσχυση».

| Κόκκινο  |          |
|----------|----------|
| Τόνος    | 0        |
| Κορεσμός | 0        |
| Ενίσχυση | 0        |
|          | 🕈 Έξοδος |

Λευκό: Χρησιμοποιήστε τα κουμπιά ◄ ή ► για να επιλέξετε τα χρώματα Κόκκινο, Πράσινο και Μπλε.

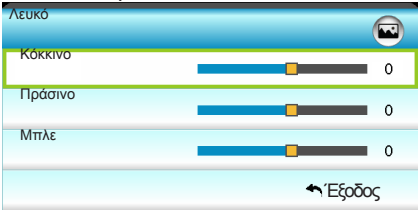

Επαναφορά: Επιλέξτε «Φ Επαναφορά» για επιστροφή στις προκαθορισμένες εργοστασιακές ρυθμίσεις καθορισμού χρώματος.

#### Εύρος Χρώματος

Επιλέξτε ένα κατάλληλο τύπο χρωματικού πίνακα από τους Αυτόματο, RGB(0-255), RGB(16-235) ή YUV.

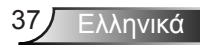

### ΟΘΟΝΗ

|            |               |          | ×   |          |   |
|------------|---------------|----------|-----|----------|---|
|            |               | OΘO      | ONH |          |   |
| 멉          | Φορμά         |          |     | 16:9     | • |
|            | ΜάσκαΆκρων    |          |     | 0        | • |
| <u>;0;</u> | Ζουμ          |          |     | 0        | • |
| ŧ          | Image Shift   |          |     |          | • |
| В          | Κάθετο Keyst  | one      |     | 0        | • |
| <u>í</u>   | Τρεις διαστάσ | εις (3D) |     |          | • |
|            |               |          |     | 🕈 Έξοδος | ; |

#### <u>Φορμά</u>

Χρησιμοποιήστε αυτήν τη λειτουργία για να επιλέξετε την αναλογία εικόνας που προτιμάτε.

- 4:3: Αυτό το φορμά είναι για πηγές εισόδου 4x3.
- 16:9: Αυτό το φορμά είναι για πηγές εισόδου 16x9, όπως
   HDTV και DVD που έχουν βελτιωθεί για ευρεία τηλεόραση.
- LBX: Αυτό το φορμά είναι για πηγές που δεν είναι 16x9, letterbox και για χρήστες που χρησιμοποιούν εξωτερικούς αναμορφικούς φακούς για την προβολή αναλογίας εικόνας 2,35:1 με τη χρήση πλήρους ανάλυσης.
- Φυσικά: Αυτό το φορμά εμφανίζει την αρχική εικόνα χωρίς αλλαγή κλίμακας.
- Υπερ-ευρεία: Αυτή η λειτουργία αλλάζει κλίμακα στις πηγές 2,35:1 ώστε να συμπληρώνουν το 100% του ύψους εικόνας και να απομακρύνονται οι μαύρες γραμμές. (η αριστερή και η δεξιά πλευρά τις εικόνας θα περικοπούν).
- Λεπτομερείς πληροφορίες για τη λειτουργία LBX:
- Ορισμένα DVD με φορμά Letter-Box δεν βελτιώνονται για τηλεοράσεις 16x9. Σε αυτή την κατάσταση, η εικόνα δεν θα εμφανίζεται σωστά όταν προβάλλονται στη λειτουργία 16:9. Σε αυτή την κατάσταση, προσπαθήστε να χρησιμοποιήσετε τη λειτουργία 4:3 για να προβάλλετε το DVD. Αν το περιεχόμενο δεν είναι 4:3, τότε θα υπάρχουν μαύρες γραμμές γύρω από την εικόνα σε προβολή 16:9. Για αυτού του τύπου το περιεχόμενο, μπορείτε να χρησιμοποιήσετε τη λειτουργία LBX για να ταιριάζει η εικόνα στην οθόνη 16:9.
- Αν χρησιμοποιείτε εξωτερικούς αναμορφικούς φακούς, αυτή η λειτουργία LBX σάς επιτρέπει επίσης να παρακολουθήσετε περιεχόμενο 2,35:1 (συμπεριλαμβανομένων πηγών Αναμορφικού DVD και ταινιών HDTV) που υποστηρίζουν

αναμορφική ευρεία οθόνη, με ενίσχυση για οθόνη 16x9 σε ευρεία εικόνα 2,35:1. Σε αυτήν την περίπτωση, δεν υπάρχουν μαύρες γραμμές. Η ισχύς της λάμπας και η κάθετη ανάλυση χρησιμοποιούνται πλήρως.

| Οθόνη 16:9  | 480i/p                                                                                                    | 576i/p                            | 1080i/p                                 | 720p                             | PC                       |
|-------------|----------------------------------------------------------------------------------------------------|-----------------------------------|-----------------------------------------|----------------------------------|--------------------------|
| 4:3         | 1440 x 10                                                                                                    | 80 κεντρι                         | κά                                      |                                  |                          |
| 16:9        | 1920 x 10                                                                                                    | 80 κεντρι                         | κά                                      |                                  |                          |
| LBX         | 1920 x 1440 κεντρικά, στη συνέχεια λαμβάνει την κεντρική<br>εικόνα 1920 x 1080 για προβολή                         |                                   |                                         |                                  |                          |
| Φυσικά      | Καμία μετ<br>κεντράρισ<br>χωρίς αλλ                                                                                | αβολή με<br>μα. Αυτό<br>αγή κλίμα | γέθους εικόνας<br>το φορμά προ<br>ακας. | ;, αντιστοίχισr<br>βάλλει την αρ | ן 1:1 και<br>χική εικόνα |
| Υπερ-ευρεία | Κάντε αλλαγή κλίμακας σε 2534 × 1426 (μεγέθυνση 132%),<br>κατόπιν κάντε να εμφανιστεί η κεντρική εικόνα 1920x1080. |                                   |                                         |                                  |                          |

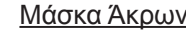

«Δεν είναι δυνατή η ταυτόχρονη χρήση των λειτουργιών Μάσκα Άκρων» και «Zouµ».

#### Μάσκα Άκρων

Χρησιμοποιήστε τη λειτουργία μάσκας άκρων για την αφαίρεση του θορύβου κωδικοποίησης του βίντεο στα άκρα της πηγής βίντεο.

#### Ζουμ

- Πιέστε το κουμπί ► για να μεγεθύνετε μια εικόνα στην οθόνη ► προβολής.

#### Image Shift

Πιέστε το κουμπί 🕨 στο επόμενο μενού όπως εμφανίζεται παρακάτω και, στη συνέχεια, χρησιμοποιήστε τα κουμπιά 🔺 ή 🔻 ή 🔺 ή 🕨 για να επιλέξετε ένα στοιχείο.

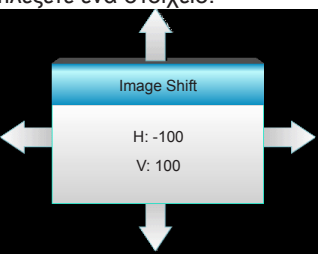

- Η: Πατήστε τα πλήκτρα 
   για να μετατοπίσετε οριζόντια τη θέση της προβαλλόμενης εικόνας.
- V: Πιέστε τα κουμπιά Δ ▼ για να μετατοπίσετε κάθετα τη θέση της προβαλλόμενης εικόνας.

#### Κάθετο Keystone

Πιέστε τα κουμπιά ◀ ή ► για να ρυθμίσετε την κάθετη παραμόρφωση της εικόνας και να την κάνετε πιο τετράγωνη.

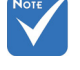

Το κάθε Ι/Ο έχει διαφορετική ρύθμιση για τη «Μάσκα Άκρων».

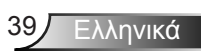

## ΟΘΟΝΗ | Τρεις διαστάσεις (3D)

| Ĩ             | × /         | ×                     |          |  |  |  |
|---------------|-------------|-----------------------|----------|--|--|--|
|               | 000         | ONH                   |          |  |  |  |
|               | Τρεις διαστ | τάσεις (3D)           |          |  |  |  |
| Λειτουργία 3Ε | )           |                       | Ανενεργό |  |  |  |
| Φορμά3D       |             | AYTOMATH              |          |  |  |  |
| 3D -> 2D      |             | Τρεις διαστάσεις (3D) |          |  |  |  |
| Αντ. Συγχρον  | . 3D        |                       | Ανενεργό |  |  |  |
|               |             |                       | 🕈 Έξοδος |  |  |  |

#### <u>Λειτουργία 3D</u>

- Ανενεργό: Επιλέξτε «Ανενεργό» για να απενεργοποιήσετε τη λειτουργία 3D.
- DLP-Link: Επιλέξτε «DLP-Link» για να χρησιμοποιήσετε τις βελτιστοποιημένες ρυθμίσεις για τα γυαλιά 3D DLP Link. (ανατρέξτε στη σελίδα 16).
- VESA 3D: Επιλέξτε «VESA 3D» για να χρησιμοποιήσετε τις βελτιστοποιημένες ρυθμίσεις για τα γυαλιά 3D VESA. (Ανατρέξτε στη σελίδα 16).

#### <u>Φορμά 3D</u>

- ΑΥΤΟΜΑΤΗ: Όταν ανιχνευτεί ένα αναγνωριστικό σήμα 3D το φορμά 3D επιλέγεται αυτόματα.
- SBS: Εμφανίζει σήμα 3D σε φορμά «Ρύθμιση πλευρών».
- Top and Bottom: Εμφανίζει σήμα 3D σε φορμά «Top and Bottom».
- Frame Sequential: Εμφανίζει σήμα 3D σε φορμά «Frame Sequential».

#### <u>3D -> 2D</u>

- Τρεις διαστάσεις (3D): Εμφανίζει σήμα 3D.
- L (Αριστερά): Εμφανίζει το αριστερό πλαίσιο του περιεχομένου 3D.
- R (Δεξιά): Εμφανίζει το δεξιό πλαίσιο του περιεχομένου 3D.

#### Αντ. Συγχρον. 3D

- Πιέστε «Ενεργό» για να αναστρέψετε τα περιεχόμενα του αριστερού και δεξιού πλαισίου.
- Πιέστε «Ανενεργό» για να επιστρέψετε στα προεπιλεγμένα περιεχόμενα του πλαισίου.

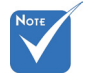

```
    Το φορμά 3D
    υποστηρίζεται
    μόνο σε
    χρονισμό 3D στη
    σελίδα 63.
```

 «Φορμά3D» υποστηρίζεται μόνο σε χρονισμό 3D μη HDMI 1.4a.

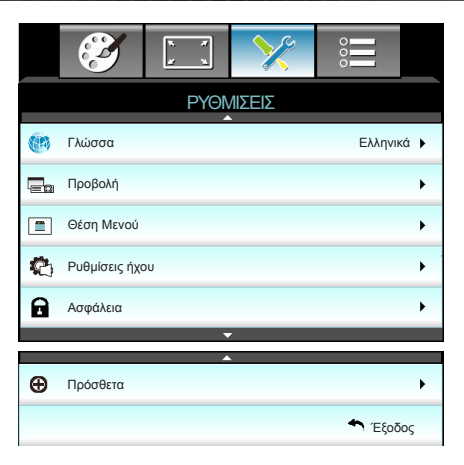

## ΡΥΘΜΙΣΕΙΣ

#### <u>Γλώσσα</u>

Επιλέξτε το πολύγλωσσο μενού της OSD. Πιέστε ► στο υπομενού και έπειτα χρησιμοποιήστε τα κουμπιά ▲ ή ▼ ή ◄ ή ► για να επιλέξετε τη γλώσσα που προτιμάτε. Πατήστε το «Enter» για να ολοκληρώσετε την επιλογή.

| 🛞 Γλώσσα  |             |         |            |
|-----------|-------------|---------|------------|
| English   | Nederlands  | Čeština | Türkçe     |
| Deutsch   | Norsk/Dansk | عربي    | فارسى      |
| Français  | Polski      | 繁體中文    | Vietnamese |
| Italiano  | Русский     | 简体中文    | Romanian   |
| Español   | Suomi       | 日本語     | Indonesian |
| Português | ελληνικά    | 한국어     |            |
| Svenska   | Magyar      | ไทย     | 🕈 Έξοδος   |

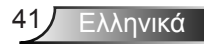

#### <u>Προβολή</u>

•

▶

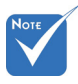

Η «Οπίσθια προβολή - Επιφάνεια εργασίας» και η προβολή «Πίσω - Οροφή» πρέπει να χρησιμοποιούνται με διαφανή οθόνη.

#### Μπροστά προβολή

Αυτή είναι η προεπιλεγμένη ρύθμιση. Η εικόνα προβάλλεται απευθείας στην οθόνη.

🕢 🔽 Οπίσθια Προβολή- Επιφάνεια Εργασίας

Με αυτή την επιλογή η εικόνα εμφανίζεται ανεστραμμένη.

α 🔨 Μπροστά-Οροφή

Με αυτή την επιλογή η εικόνα εμφανίζεται ανάποδα.

• Πίσω-Οροφή

Με αυτή την επιλογή η εικόνα εμφανίζεται ανεστραμμένη και ανάποδα.

<u>Θέση Μενού</u>

Επιλέξτε τη θέση του μενού στην οθόνη προβολής.

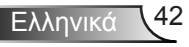

|               | * *    | >>>      |          |   |
|---------------|--------|----------|----------|---|
|               | PYON   | ΛΙΣΕΙΣ   |          |   |
|               | Ρυθμίσ | εις ήχου |          |   |
| Εσωτερικό Ηχι | EÍO    |          | Ανενεργό | • |
| Σίγαση ήχου   |        |          | Ανενεργό | • |
| Ένταση        |        |          | 5        | • |
|               |        |          | 🛧 Έξοδος |   |

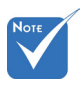

#### Εσωτερικό Ηχείο

ΡΥΘΜΙΣΕΙΣ |

Ρυθμίσεις ήχου

Ενεργοποιήστε τις επιλογές «Ενεργό» ή «Ανενεργό» για να ενεργοποιήσετε ή να απενεργοποιήσετε το εσωτερικό ηχείο.

«Σίγαση ήχου» επηρεάζει την ένταση του εσωτερικού και του εξωτερικού ηχείου.

#### <u>Σίγαση ήχου</u>

- Επιλέξτε «Ενεργό» για να ενεργοποιήσετε τη σίγαση.
- Επιλέξτε «Ανενεργό» για να απενεργοποιήσετε τη σίγαση.

#### <u>Ένταση</u>

- Πατήστε το πλήκτρο < για να μειώσετε την ένταση.</p>
- Πατήστε το πλήκτρο > για να αυξήσετε την ένταση.

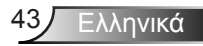

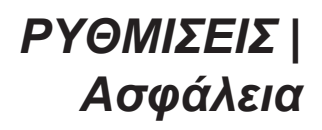

| <b>E</b>    | 1 x x  | >>>    | 000      |     |
|-------------|--------|--------|----------|-----|
|             | PYON   | ΊΙΣΕΙΣ |          |     |
|             | Ασφ    | άλεια  |          |     |
| Ασφάλεια    |        |        | Ανενεργά | 5 ► |
| Χρονοδ. Ασφ | αλείας |        |          | ۲   |
| Αλλαγή Κωδι | κού    |        |          | •   |
|             |        |        | 🕈 Έξοδος | 5   |

#### <u>Ασφάλεια</u>

- Ενεργό: Επιλέξτε «Ενεργό» για να ενεργοποιήσετε την επιβεβαίωση ασφαλείας όταν ανάβετε τον προβολέα.
- Ανενεργό: Επιλέξτε «Ανενεργό» για να ανάψετε τον προβολέα χωρίς επιβεβαίωση του κωδικού πρόσβασης.

#### Χρονοδ. Ασφαλείας

Μπορείτε να επιλέξετε τη λειτουργία ώρας (Μήνας/Ημέρα/Ωρα) για να ορίσετε τον αριθμό των ωρών που μπορεί να χρησιμοποιηθεί ο προβολέας. Μόλις ο χρόνος περάσει θα σας ζητηθεί ξανά να εισαγάγετε τον κωδικό πρόσβασης.

#### Αλλαγή Κωδικού

- Πρώτη φορά:
- 1. Πιέστε « μ» για να εισαγάγετε τον κωδικό πρόσβασης.
- 2. Ο κωδικός πρόσβασης πρέπει να έχει 4 ψηφία.
- Αλλαγή Κωδικού: (Εάν το τηλεχειριστήριό σας δεν διαθέτει κουμπιά αριθμών, χρησιμοποιήστε το επάνω και κάτω βέλος για να αλλάξετε κάθε ψηφίο του κωδικού πρόσβασης και, στη συνέχεια, πιέστε Enter για επιβεβαίωση)
- 1. Πιέστε « μ» για να εισαγάγετε τον παλιό κωδικό πρόσβασης.
- Εισαγάγετε το νέο κωδικό πρόσβασης (4 ψηφία μήκος) χρησιμοποιώντας τα κουμπιά αριθμών στο τηλεχειριστήριο, έπειτα πιέστε « μ » για επιβεβαίωση.
- Εισαγάγετε ξανά το νέο κωδικό πρόσβασης και έπειτα πιέστε
   «→ » για επιβεβαίωση.
- Εάν εισαχθεί λάθος κωδικός πρόσβασης 3 φορές, η λειτουργία του προβολέα θα διακοπεί αυτόματα.
- Αν έχετε ξεχάσει τον κωδικό πρόσβασης, επικοινωνήστε με την τοπική αντιπροσωπία για υποστήριξη.

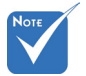

 Ο προεπιλεγμένος κωδικός πρόσβασης είναι «1234» (πρώτη φορά).

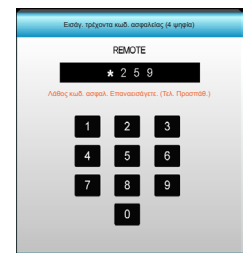

Ελληνικά 44

|                    | ¥ ¥ | >>> |            |   |
|--------------------|-----|-----|------------|---|
| ΡΥΘΜΙΣΕΙΣ          |     |     |            |   |
| Πρόσθετα           |     |     |            |   |
| Λογότυπο Προεπιλογ |     |     | Προεπιλογή | • |
| Επιλογή Οθόν       | ης  |     |            | ۲ |
|                    |     |     | 🔦 Έξοδος   |   |

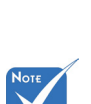

Για να επιλέξετε

εικόνα με επιτυχία,

βεβαιωθείτε ότι

στην οθόνη δεν

φυσική ανάλυση

του προβολέα. (1080p: 1920 x

1080).

υπερβαίνει τη

η εικόνα που εμφανίζεται

#### <u>Λογότυπο</u>

ΡΥΘΜΙΣΕΙΣ |

Πρόσθετα

Χρησιμοποιήστε αυτή τη λειτουργία για να επιλέξετε την οθόνη εκκίνησης που προτιμάτε. Σε περίπτωση τροποποίησης, οι αλλαγές θα ενεργοποιηθούν την επόμενη φορά που θα ενεργοποιήσετε τον προβολέα.

- Προεπιλογή: Η προεπιλεγμένη οθόνη εκκίνησης.
- Ουδέτερο: Το λογότυπο δεν εμφανίζεται στην οθόνη εκκίνησης.
- Χρήστης: Χρήση της αποθηκευμένης εικόνας από τη λειτουργία «Επιλογή Οθόνης».

#### Επιλογή Οθόνης

Πιέστε 🕨 για να καταγράψετε αμέσως μία εικόνα της φωτογραφίας που προβάλλεται τη συγκεκριμένη στιγμή στην οθόνη.

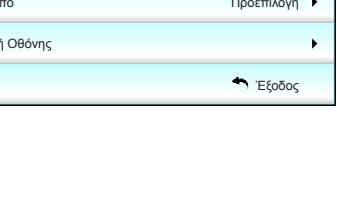

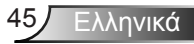

### ΕΠΙΛΟΓΕΣ

|          |                    | k k        | ×    |         |      |
|----------|--------------------|------------|------|---------|------|
|          |                    | EΠIΛ       | ογές |         |      |
| +        | Πηγή εισόδου       |            |      |         | •    |
| ÷Ð       | Κλείδωμα Πη        | /ής        |      | Ανενεργ | ró 🕨 |
| ⇐        | Μεγάλο Υψόμετρο    |            |      | Ανενεργ | ń 🕨  |
| ❶        | Απόκρ. Πληροφοριών |            |      | Ανενεργ | ń 🕨  |
| <b>.</b> | Κλείδωμα Πληκτρων  |            |      | Ανενεργ | ró 🕨 |
|          | Γεννήτρια Ελέγχου  |            |      | Κανέν   | α 🕨  |
| Î        | Λειτουργία ΙR      |            | ΰλ   | α 🕨     |      |
| EX/7     | Έξοδοςσκανδ        | αλισμού12V |      | Ανενεργ | ó 🕨  |

#### <u>Πηγή εισόδου</u>

Χρησιμοποιήστε αυτήν την επιλογή για την ενεργοποίηση/ απενεργοποίηση πηγών εισόδου. Πιέστε ► για να προσπελάσετε το υπομενού και επιλέξτε τις πηγές που θέλετε. Πατήστε το «Enter» για να ολοκληρώσετε την επιλογή. Ο προβολέας αναζητεί μόνο πηγές εισόδου που έχουν ενεργοποιηθεί.

#### Κλείδωμα Πηγής

- Ενεργό: Ο προβολέας θα αναζητεί μόνο την τρέχουσα σύνδεση εισόδου.
- Ανενεργό: Ο προβολέας θα αναζητεί άλλα σήματα εάν χαθεί το τρέχον σήμα εισόδου.

#### Μεγάλο Υψόμετρο

Όταν είναι ενεργοποιημένη η επιλογή «Ενεργό», οι ανεμιστήρες περιστρέφονται πιο γρήγορα. Αυτή η λειτουργία είναι χρήσιμη σε περιοχές με μεγάλο υψόμετρο όπου η ατμόσφαιρα είναι αραιή.

#### Απόκρ. Πληροφοριών

- Ενεργό: Επιλέξτε «Ενεργό» για απόκρυψη του μηνύματος πληροφοριών.
- Ανενεργό: Επιλέξτε «Ανενεργό» για εμφάνιση του μηνύματος «αναζήτησης».

#### Κλείδωμα Πληκτρων

Όταν η λειτουργία κλειδώματος πλήκτρων είναι «Ενεργό», το πληκτρολόγιο του προβολέα κλειδώνει, αλλά ο προβολέας μπορεί να λειτουργήσει από το τηλεχειριστήριο. Επιλέγοντας «Ανενεργό», θα είστε σε θέση να χρησιμοποιήσετε και πάλι το πληκτρολόγιο.

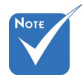

 Τα «Front» και «Κορυφή» δεν μπορούν να επιλεγούν στην λειτουργία αναμονής.

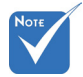

 Υποστήριξη ακροδέκτη ρελέ σκανδάλης Α
 12V 12V, 250mA.
 Ακροδέκτης mini
 3,5 mm

#### Γεννήτρια Ελέγχου

Εμφανίζει ένα μοτίβο δοκιμής. Υπάρχουν τα μοτίβα Πλέγμα, Λευκό και Κανένα.

<u>Λειτουργία IR</u>

- Όλα: Επιλέγοντας «Όλα», ο προβολέας μπορεί να λειτουργήσει από το τηλεχειριστήριο μέσω του μπροστινού ή του επάνω δέκτη υπερύθρων.
- Front: Επιλέγοντας «Front», ο προβολέας μπορεί να λειτουργήσει από το τηλεχειριστήριο μέσω του μπροστινού δέκτη υπερύθρων.
- Κορυφή: Επιλέγοντας «Κορυφή», ο προβολέας μπορεί να λειτουργήσει από το τηλεχειριστήριο μέσω του επάνω δέκτη υπερύθρων.
- Ανενεργό: Επιλέγοντας «Ανενεργό», ο προβολέας μπορεί να λειτουργήσει από το τηλεχειριστήριο μέσω του μπροστινού ή του άνω δέκτη υπερύθρων. Επιλέγοντας «Ανενεργό», θα είστε σε θέση να χρησιμοποιήσετε και πάλι το πληκτρολόγιο.

Έξοδος σκανδαλισμού 12V

- Ανενεργό: Επιλέξτε «Ανενεργό» για να απενεργοποιήσετε τη δυνατότητα.
- Ενεργό: Επιλέξτε «Ενεργό» για να ενεργοποιήσετε τη δυνατότητα.
- Auto 3D: Όταν είναι ενεργοποιημένη η επιλογή «Auto 3D», ο προβολέας εντοπίζει αυτόματα πότε εμφανίζεται μια εικόνα 3D και ενεργοποιεί τη σκανδάλη σε αυτήν τη θύρα.

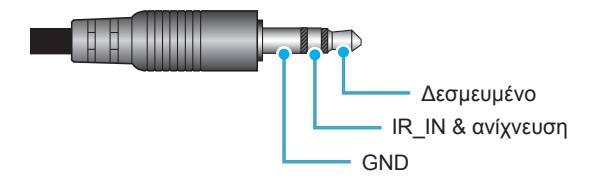

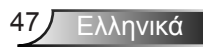

## ΕΠΙΛΟΓΕΣ

|     |                        | x x<br>x | ×    |          |
|-----|------------------------|----------|------|----------|
|     |                        | ΕΠΙΛ     | ογες |          |
|     | Χρώμα Φόντα            | υ        |      | Μαύρο 🕨  |
| ଟ୍ର | ΡυθμίσειςΛάμπας        |          |      |          |
| ł   | HDMI Link Settings     |          |      | ۲        |
| 8   | Ρυθμίσειςτηλεχειρισμού |          |      | •        |
| Ð   | Πρόσθετα               |          |      | ۲        |
| 0   | Επαναφορά              |          |      | •        |
|     |                        |          |      | 🕈 Έξοδος |

#### <u>Χρώμα Φόντου</u>

Χρησιμοποιήστε αυτή τη λειτουργία για να εμφανίσετε την οθόνη «Μαύρο», «Κόκκινο», «Μπλε», «Πράσινο» ή «Λευκό» όταν δεν υπάρχει σήμα.

#### <u>Επαναφορά</u>

- Προσωρινά: Επιλέξτε «Ναι» για να επαναφέρετε τις παραμέτρους προβολής του συγκεκριμένου μενού στις προεπιλεγμένες εργοστασιακές ρυθμίσεις.
- Όλα: Επιλέξτε «Ναι» για να επαναφέρετε τις παραμέτρους προβολής όλων των μενού στις προεπιλεγμένες εργοστασιακές ρυθμίσεις.

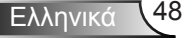

## ΕΠΙΛΟΓΕΣ | Ρυθμίσεις Λάμπας

|                                | $\mathbf{X}$ | x x<br>x x   | ×       |         |    |
|--------------------------------|--------------|--------------|---------|---------|----|
|                                |              | ΕΠΙΛ         | ΟΓΕΣ    |         |    |
|                                |              | Ρυθμίσει     | ςΛάμπας |         |    |
|                                | Ώρες Λάμπας  |              |         |         | 0  |
| Υπενθύμιση χρόνουΛάμπας Ενεργό |              |              | ∕ó ►    |         |    |
| Λάμπα Mode                     |              |              | Φωτειν  | ∕ó ►    |    |
|                                | Μηδενισμός χ | ρόνου Λάμπας |         |         | •  |
|                                |              |              |         | 🕈 Έξοδι | ος |

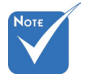

Όταν η θερμοκρασία περιβάλλοντος είναι πάνω από τους 40°C κατά τη λειτουργία, ο προβολέας πραγματοποιεί αυτόματα εναλλαγή στη λειτουργία «Οικολογ.».

Η λειτουργία
 «Λάμπα Mode»
 μπορεί να οριστεί
 ανεξάρτητα για
 2D και 3D.

#### <u> Ώρες Λάμπας</u>

Εμφανίζει το χρόνο προβολής.

#### Υπενθύμιση χρόνουΛάμπας

Επιλέξτε τη λειτουργία αυτή για να εμφανίσετε ή να αποκρύψετε το προειδοποιητικό μήνυμα όταν προβάλλεται το μήνυμα αλλαγής της λάμπας.

Το μήνυμα θα εμφανίζεται για 30 ώρες πριν από την προτεινόμενη αντικατάσταση της λάμπας.

#### <u>Λάμπα Mode</u>

- Φωτεινό: Επιλέξτε «Φωτεινό» για να αυξήσετε τη φωτεινότητα.
- Eco.: Επιλέξτε «Eco.» για να σκοτεινιάζει το φως της λάμπας του προβολέα, γεγονός που θα μειώσει την κατανάλωση ενέργειας και θα αυξήσει τη ζωή της λάμπας.
- Dynamic: Επιλέξτε «Dynamic» για μείωση της ισχύος της λάμπας η οποία θα βασίζεται στο επιπεδο φωτεινότητας του περιεχομένου και η ρύθμιση της κατανάλωσης ισχύος της λάμπας δυναμικά μεταξύ 100% και 30%. Η διάρκεια ζωής της λάμπας θα επεκταθεί.

#### Μηδενισμός χρόνου Λάμπας

Μηδενίζει τις ώρες ζωής της λάμπας μετά την αντικατάσταση της λάμπας.

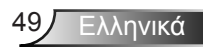

## EΠΙΛΟΓΕΣ | HDMI Link Settings

|                | ¥ ¥  | ×     |          |
|----------------|------|-------|----------|
|                | ΕΠΙΛ | ΟΓΕΣ  |          |
|                | Πρόα | σθετα |          |
| HDMI Link Avev |      |       | Ανενεργό |
| Συμπεριλαμβ    | . TV |       | ηχα      |
| Power On Lin   | k    |       | Mutual   |
| Power Off Lin  | k    |       | Ανενεργό |
|                |      |       | 🕈 Έξοδος |

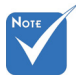

 Όταν η λειτουργία αναμονής είναι <0,5W η λειτουργία ζέυξης HDMI δεν θα λειτουργεί.

#### Χρήση του HDMI Link

- Όταν συνδέετε στον προβολέα συσκευές συμβατές με το HDMI CEC με καλώδια HDMI, μπορείτε να τις ελέγχετε με την ίδια κατάσταση για Ενεργοποίηση ή Απενεργοποίηση, χρησιμοποιώντας τη λειτουργία ελέγχου HDMI Link στο OSD του προβολέα.
- Το γεγονός αυτό επιτρέπει Ενεργοποίηση ή Απενεργοποίηση μίας ή πολλαπλών συσκευών σε μια ομάδα μέσω της λειτουργίας HDMI Link.
- Σε μια τυπική ρύθμιση παραμέτρων, η συσκευή αναπαραγωγής DVD που διαθέτετε μπορεί να συνδεθεί στον προβολέα μέσω ενισχυτή ή συστήματος οικιακού κινηματογράφου.

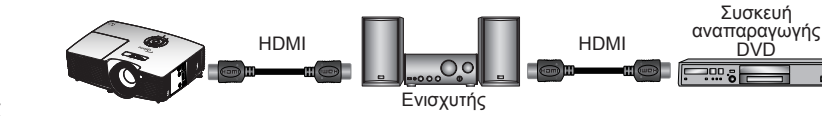

#### HDMI Link

Ενεργοποιεί/Απενεργοποιεί τη λειτουργία HDMI Link. Οι επιλογές «Inclusive TV», «Power on Link» και «Power off Link» είναι διαθέσιμες μόνο εάν η ρύθμιση είναι ενεργοποιημένη «Ενεργό».

#### Συμπεριλαμβ. ΤV

Εάν η ρύθμιση έχει οριστεί σε «Ναι», η τηλεόραση και ο προβολέας απενεργοποιούνται ταυτόχρονα αυτόματα. Για να αποτρέψετε την αυτόματη ταυτόχρονη απενεργοποίηση, ορίστε τη ρύθμιση σε «Όχι».

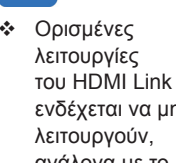

ενδέχεται να μη λειτουργούν, ανάλογα με το σχεδιασμό των συνδεδεμένων προϊόντων και τη συμβατότητα με το πρότυπο HDMI CEC.

#### Power On Link

Εντολή ενεργοποίησης CEC.

- Mutual: Ο προβολέας και η συσκευή CEC ενεργοποιούνται ταυτόχρονα.
- PJ -> Device: Η συσκευή CEC ενεργοποιείται μόνο αμέσως μετά την ενεργοποίηση του προβολέα.
- Device -> PJ: Ο προβολέας ενεργοποιείται μόνο αμέσως μετά την ενεργοποίηση της συσκευής CEC.

#### Power Off Link

Εάν η ρύθμιση έχει οριστεί σε «Ενεργό», το HDMI Link και ο προβολέας απενεργοποιούνται ταυτόχρονα αυτόματα. Εάν η ρύθμιση έχει οριστεί σε «Ανενεργό», το HDMI Link και ο προβολέας δεν απενεργοποιούνται ταυτόχρονα αυτόματα.

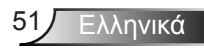

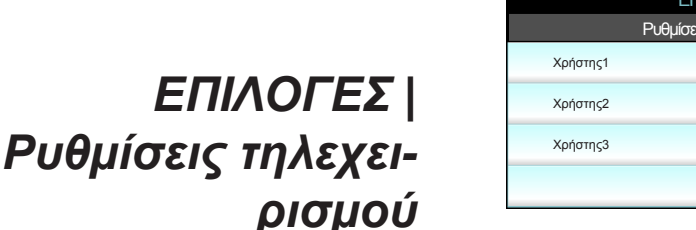

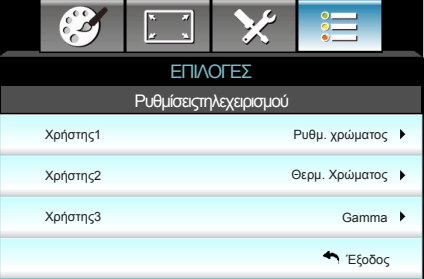

#### <u>Χρήστης1</u>

Η προεπιλεγμένη τιμή είναι Ρυθμ. χρώματος.

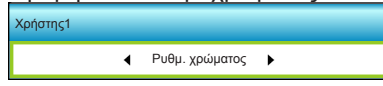

Πατήστε ► στο επόμενο μενού και στη συνέχεια χρησιμοποιήστε το ◄ ή ►για να επιλέξετε το στοιχείο «Ρυθμ. χρώματος», «Θερμ. Χρώματος», «Gamma», «HDMI Link», «Γεννήτρια Ελέγχου» ή «Σίγαση AV».

#### <u>Χρήστης2</u>

Η προεπιλεγμένη τιμή είναι Θερμ. χρώματος.

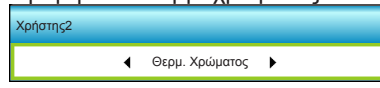

Πατήστε ► στο επόμενο μενού και στη συνέχεια χρησιμοποιήστε το ◄ ή ►για να επιλέξετε το στοιχείο «Ρυθμ. χρώματος», «Θερμ. Χρώματος», «Gamma», «HDMI Link», «Γεννήτρια Ελέγχου» ή «Σίγαση AV».

#### <u>Χρήστης3</u>

Η προεπιλεγμένη τιμή είναι Gamma.

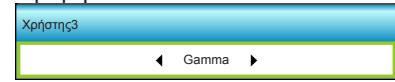

Πατήστε ► στο επόμενο μενού και στη συνέχεια χρησιμοποιήστε το ◄ ή ►για να επιλέξετε το στοιχείο «Ρυθμ. χρώματος», «Θερμ. Χρώματος», «Gamma», «HDMI Link», «Γεννήτρια Ελέγχου» ή «Σίγαση AV».

| ΕΠΙΛΟΓΕΣ |   |
|----------|---|
| Πρόσθετα | ľ |

|                            | ×            | ж. <i>ж</i><br>ж. ж | $\boldsymbol{\times}$ |         |     |
|----------------------------|--------------|---------------------|-----------------------|---------|-----|
|                            |              | Επιλ                | ογεσ                  |         |     |
|                            |              | Πρόα                | σθετα                 |         |     |
|                            | Άμεση Εκκίνη | ση                  |                       | Ενεργο  | ó 🕨 |
| Αυτόμ. Απενεργοπ. (λ.)     |              |                     | 30                    | ) •     |     |
| Χρον. Ύπνου (λ.)           |              |                     | 00                    | •       |     |
| Τύπος λειτουρ.(Σε αναμονή) |              |                     | Ενεργα                | ó 🕨     |     |
|                            |              |                     |                       | 🕈 Έξοδο | ς   |

#### <u>Άμεση Εκκίνηση</u>

Επιλέξτε «Ενεργό» για να ενεργοποιήσετε την κατάσταση Άμεσης Ενεργοποίησης. Ο προβολέας ενεργοποιείται αυτόματα όταν συνδέεται στην παροχή εναλλασσόμενου ρεύματος, χωρίς να πατηθεί το πλήκτρο «"")» στο πληκτρολόγιο του προβολέα ή στο τηλεχειριστήριο.

#### Αυτόμ. Απενεργοπ. (λ.)

Ορίζει το χρονικό διάστημα της αντίστροφης μέτρησης. Ο χρονοδιακόπτης της αντίστροφης μέτρησης θα αρχίσει όταν δεν υπάρχει είσοδος σήματος στον προβολέα. Ο προβολέας θα απενεργοποιηθεί αυτόματα όταν τελειώσει η αντίστροφη μέτρηση (σε λεπτά).

#### Χρον. Ύπνου (λ.)

Ορίζει το χρονικό διάστημα της αντίστροφης μέτρησης. Ο χρονοδιακόπτης της αντίστροφης μέτρησης θα αρχίσει με ή χωρίς σήμα στον προβολέα. Ο προβολέας θα απενεργοποιηθεί αυτόματα όταν τελειώσει η αντίστροφη μέτρηση (σε λεπτά).

#### Τύπος λειτουρ.(Σε αναμονή)

- Eco.: Επιλέξτε «Eco.» για να μειώσετε την κατανάλωση ενέργειας περισσότερο < 0,5W.</p>
- Ενεργό: Επιλέξτε «Ενεργό» για να επιστρέψετε στην κανονική κατάσταση αναμονής.

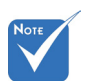

Η τιμή του χρονοδιακόπτη ύπνου θα μηδενιστεί μετά την απενεργοποίηση του προβολέα.

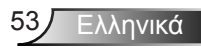

### Αντιμετώπιση προβλημάτων

Αν αντιμετωπίσετε κάποιο πρόβλημα με τον προβολέα σας, ανατρέξτε στις παρακάτω πληροφορίες. Αν το πρόβλημα εξακολουθεί να υφίσταται, επικοινωνήστε με τον τοπικό σας μεταπωλητή ή με το εξουσιοδοτημένο κέντρο επισκευών.

### Προβλήματα με την εικόνα

### 🛽 Δεν εμφανίζεται εικόνα στην οθόνη

- Βεβαιωθείτε ότι όλα τα καλώδια και οι συνδέσεις τροφοδοσίας έχουν συνδεθεί σωστά και με ασφάλεια όπως περιγράφεται στην ενότητα «Εγκατάσταση».
- Βεβαιωθείτε πως οι ακίδες στις υποδοχές δεν έχουν λυγίσει ή σπάσει.
- Ελέγξτε αν η λάμπα του προβολέα έχει εγκατασταθεί σωστά.
   Ανατρέξτε στην ενότητα «Αντικατάσταση της λάμπας».
- Σιγουρευτείτε πως έχετε αφαιρέσει το καπάκι του φακού και πως είναι αναμμένος ο προβολέας.
- Σιγουρευτείτε πως δεν είναι ενεργοποιημένη η λειτουργία «Σίγαση AV».

### 😰 Η εικόνα δεν είναι εστιασμένη

- Βεβαιωθείτε πως έχετε αφαιρέσει το καπάκι του φακού.
- Ρυθμίστε το δακτύλιο εστίασης στο φακό του προβολέα.
- Βεβαιωθείτε ότι η οθόνη προβολής βρίσκεται μέσα στην απαιτούμενη απόσταση από τον προβολέα. (ανατρέξτε στις σελίδες 21-22)

#### Η εικόνα είναι παραμορφωμένη κατά την προβολή ταινίας 16:9 DVD

- Κατά την αναπαραγωγή αναμορφικού DVD ή 16:9 DVD, ο προβολέας θα εμφανίσει την καλύτερη εικόνα σε φορμά 16:9 από την πλευρά του προβολέα.
- Κατά την αναπαραγωγή ταινίας DVD σε φορμά LBX, αλλάξτε το φορμά σε LBX στην OSD του προβολέα.
- Κατά την αναπαραγωγή ταινίας DVD σε φορμά 4:3, παρακαλούμε αλλάξτε το φορμά σε 4:3 στην OSD του προβολέα.
- Αν η εικόνα εξακολουθεί να είναι παραμορφωμένη, θα χρειαστεί επίσης να ρυθμίστε την αναλογία εικόνας ως ακολούθως:
- Ρυθμίστε το φορμά προβολής σε τύπο κλίμακας οθόνης 16:9 (ευρεία) στη συσκευή αναπαραγωγής DVD.

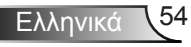

### 🛿 Η εικόνα είναι πολύ μικρή ή πολύ μεγάλη

- Ρυθμίστε το μοχλό ζουμ στο επάνω μέρος του προβολέα.
- Μετακινήστε τον προβολέα πιο κοντά ή πιο μακριά στην οθόνη.
- Πιέστε «Μενού» στον πίνακα του προβολέα, μεταβείτε στην επιλογή «ΟΘΟΝΗ-->Φορμά». Δοκιμάστε τις διαφορετικές ρυθμίσεις.

### 🛽 Η εικόνα έχει λοξές πλευρές:

- Αν είναι δυνατόν, αλλάξτε τη θέση του προβολέα ώστε να είναι κεντραρισμένος στην οθόνη και κάτω από τη βάση της.
- Χρησιμοποιήστε την επιλογή «ΟΘΟΝΗ-->Κάθετο Keystone» από την OSD για να κάνετε τη ρύθμιση.

#### 🛽 Η εικόνα είναι αντεστραμμένη

Επιλέξτε «ΡΥΘΜΙΣΕΙΣ-->Προβολή» από την OSD και ρυθμίστε την κατεύθυνση προβολής.

### 🛽 Θολή διπλή εικόνα

 Πιέστε το πλήκτρο «Φορμά 3D» και κάντε εναλλαγή σε «Ανενεργό» για να αποφύγετε την προβολή κανονικής εικόνας 2D ως θολή και διπλή.

#### 🛽 Δυο εικόνες, φορμά σε παράθεση

 Πατήστε το πλήκτρο «Φορμά 3D» και κάντε εναλλαγή σε «SBS» όταν το σήμα εισόδου είναι HDMI 1.3 2D 1080i σε παράθεση.

### Η εικόνα δεν προβάλλεται σε 3D

- Ελέγξτε εάν η μπαταρία των γυαλιών 3D έχει τελειώσει.
- Ελέγξτε εάν τα γυαλιά 3D είναι ενεργοποιημένα.
- Πατήστε το πλήκτρο «Φορμά 3D» σε «SBS» όταν το σήμα εισόδου είναι HDMI 1.3 2D (1080i πλάι-πλάι).

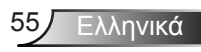

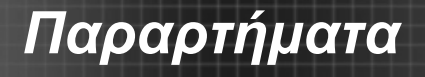

### Άλλα προβλήματα

#### Ο προβολέας σταματάει να ανταποκρίνεται σε όλα τα χειριστήρια

Αν είναι δυνατόν, απενεργοποιήστε τον προβολέα, αποσυνδέστε το καλώδιο τροφοδοσίας και περιμένετε τουλάχιστον 20 δευτερόλεπτα πριν συνδέσετε ξανά την τροφοδοσία.

### 😰 Η λάμπα έχει καεί ή κάνει ένα ξερό ήχο

Όταν η λάμπα φτάσει στο τέλος της ζωής της, μπορεί να καεί και να κάνει ένα δυνατό ξερό ήχο. Αν αυτό συμβεί, ο προβολέας δεν θα ενεργοποιηθεί ξανά μέχρι να αντικατασταθεί η λάμπα. Για να αντικαταστήσετε τη λάμπα, ακολουθήστε τη διαδικασία της ενότητας «Αντικατάσταση της λάμπας».

### Προβλήματα με το τηλεχειριστήριο

#### 🛽 Αν δεν λειτουργεί το τηλεχειριστήριο

- Ελέγξτε ότι η γωνία λειτουργίας του τηλεχειριστηρίου είναι εντός ±15° τόσο οριζοντίως όσο και καθέτως από τους δέκτες ΙR στον προβολέα.
- Βεβαιωθείτε ότι δεν υπάρχουν εμπόδια ανάμεσα στο τηλεχειριστήριο και τον προβολέα. Μετακινηθείτε σε απόσταση έως 6 μ. (20 πόδια) από τον προβολέα.
- Βεβαιωθείτε πως έχετε βάλει σωστά τις μπαταρίες.
- Αντικαταστήστε τις μπαταρίες αν έχουν εξαντληθεί.

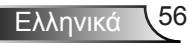

### Μήνυμα αναμμένων LED

| Μήνυμα                                                 | U O<br>LED<br>Ενεργοποίησης /<br>Σε αναμονή | Ο<br>Λυχνία LED<br>Θερμοκρασίας | ₩ )<br>Λυχνία LED<br>Λάμπας |
|--------------------------------------------------------|---------------------------------------------|---------------------------------|-----------------------------|
|                                                        | (Πράσινο /<br>Πορτοκαλί)                    | (Κόκκινο)                       | (Κόκκινο)                   |
| Κατάσταση αναμονής<br>(Καλώδιο εισόδου<br>τροφοδοσίας) | Πορτοκαλί                                   | 0                               | 0                           |
| Ενεργοποίηση<br>(προειδοποίηση)                        | Αναβοσβήνει με<br>πράσινο χρώμα             | 0                               | 0                           |
| Άναμμα λάμπας                                          | Πράσινο                                     | 0                               | 0                           |
| Απενεργοποίηση<br>(ψύξη)                               | Αναβοσβήνει με<br>πράσινο χρώμα             | 0                               | 0                           |
| Σφάλμα (Υπέρβαση<br>θερμοκρασίας)                      | Αναβοσβήνει με<br>πορτοκαλί χρώμα           | <u> </u>                        | 0                           |
| Σφάλμα (Βλάβη ανεμ.)                                   | Αναβοσβήνει με<br>πορτοκαλί χρώμα           | Αναβοσβήνει                     |                             |
| Σφάλμα (Αστοχία<br>λάμπας)                             | Αναβοσβήνει με<br>πορτοκαλί χρώμα           |                                 |                             |

\* Το LED Ενεργοποίησης/Σε αναμονή πρέπει να είναι ΕΝΕΡΓΟ όταν εμφανιστεί το OSD και ΑΝΕΝΕΡΓΟ όταν εξαφανιστεί το OSD.

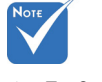

Σταθερό φως
 ⇒ ∰
 Χωρίς φως
 ⇒ ○

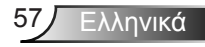

### Μηνύματα στην οθόνη

Απενεργοποίηση:

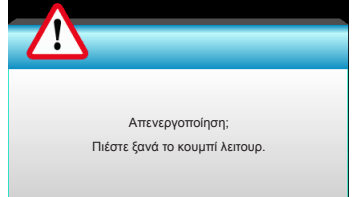

#### Προειδοποίηση λάμπας:

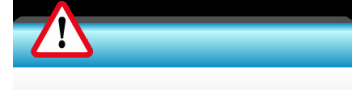

Προειδοποίηση Λάμπας Υπέρβαση ζωής λάμπας

#### Προειδοποίηση θερμοκρασίας:

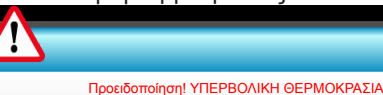

#### Παρακαλείστε:

- 1. Βεβαιωθείτε πως δεν έχουν αποφραχθεί η είσοδος και οι έξοδοι του αέρα.
- 2. Βεβαιωθείτε πως η θερμοκρασία του περιβάλλοντος είναι κάτω από 40 βαθμούς C.

Αν το πρόβλημα δε λυθεί με τις παραπάνω ενέργειες,

Παρακαλώ επικοινωνήστε με σερβις για επισκευή.

#### Βλάβη ανεμ.:

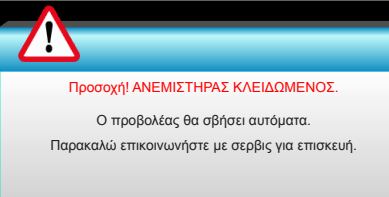

Εκτός κλίμακας οθόνης:

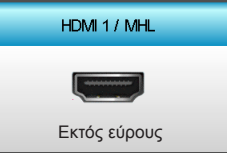

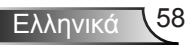

### Αντικατάσταση της λάμπας

Ο προβολέας ανιχνεύει αυτόματα τη ζωή της λάμπας. Όταν η ζωή της λάμπας πλησιάζει το τέλος της, θα λάβετε ένα προειδοποιητικό μήνυμα.

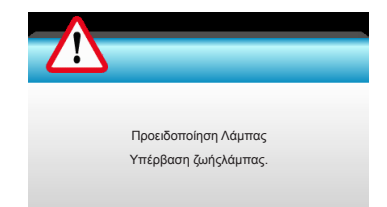

Όταν δείτε αυτό το μήνυμα, επικοινωνήστε με τον τοπικό σας μεταπωλητή ή με το εξουσιοδοτημένο κέντρο επισκευών για να αλλαχθεί η λάμπα όσο το δυνατό πιο σύντομα. Βεβαιωθείτε ότι ο προβολέας έχει κρυώσει για τουλάχιστον 30 λεπτά πριν από την αλλαγή της λάμπας.

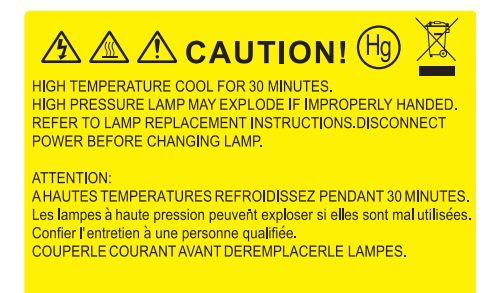

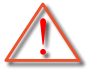

Προειδοποίηση: Αν είναι τοποθετημένος στην κορυφή, να είστε προσεκτικοί όταν ανοίγετε τον πίνακα ελέγχου της λάμπας. Συνιστάται να φοράτε γυαλιά ασφαλείας κατά την αλλαγή της λάμπας όταν ο προβολέας είναι τοποθετημένος στην οροφή. «Πρέπει να δοθεί προσοχή ώστε να αποφευχθεί πιθανή πτώση από τον προβολέα χαλαρών εξαρτημάτων.»

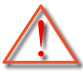

Προειδοποίηση: Ο θάλαμος της λάμπας είναι ζεστός! Αφήστε τον να κρυώσει πριν να αλλάξετε τη λάμπα!

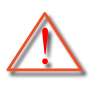

Προειδοποίηση: Για να μειώσετε τον κίνδυνο τραυματισμού, μην ρίξετε τη λάμπα και μην ακουμπήσετε το γλόμπο της. Αν πέσει, ο γλόμπος μπορεί να σπάσει και να σας τραυματίσει.

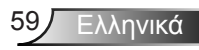

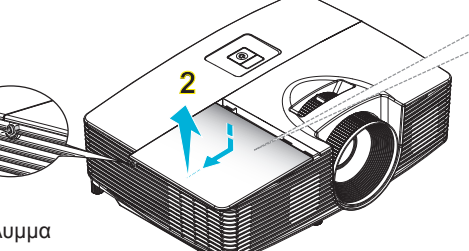

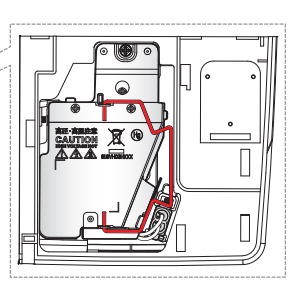

- Η βίδα από το κάλυμμα της λάμπας και τη λάμπα δεν μπορούν να αφαιρεθούν.
- Ο προβολέας δεν μπορεί να ενεργοποιηθεί όταν το κάλυμμα της λάμπας δεν έχει τοποθετηθεί στον προβολέα.
- Μην αγγίζετε το γυαλί της λάμπας. Το λίπος των δακτύλων μπορεί να προκαλέσει σπάσιμο του γυαλιού. Χρησιμοποιήστε ένα στεγνό πανί για να καθαρίσετε τη μονάδα της λάμπας εάν την αγγίξετε κατά τύχη.

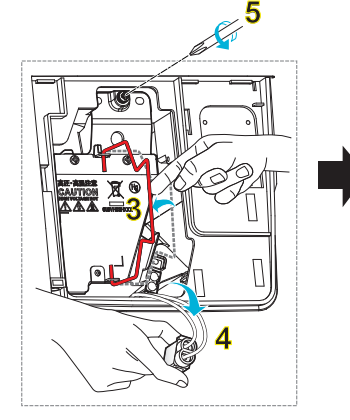

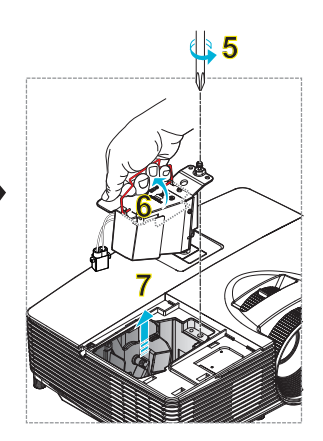

#### \circ Διαδικασία αντικατάστασης της λάμπας: 🗠

- 1. Απενεργοποιήσετε την ισχύ στον προβολέα πατώντας το πλήκτρο «①» στο τηλεχειριστήριο ή το πλήκτρο «Ů» στο πληκτρολόγιο του προβολέα.
- 2. Αφήστε τον προβολέα να κρυώσει για τουλάχιστον 30 λεπτά.
- 3. Αποσυνδέστε το καλώδιο τροφοδοσίας.
- Ξεβιδώστε τη μία βίδα του καπακιού.
- Ανασηκώστε και αφαιρέστε το καπάκι.
- 6. Ανασηκώστε τη λαβή της λάμπας. 3
- Πατήστε και στις δύο πλευρές, στη συνέχεια ανασηκώστε και αφαιρέστε το καλώδιο της λάμπας.
- Ξεβιδώστε τη μία βίδα της μονάδας της λάμπας.
- Ανασηκώστε τη λαβή της λάμπας 6 και αφαιρέστε αργά και προσεκτικά τη μονάδα της λάμπας.

Για να αντικαταστήσετε τη μονάδα της λάμπας, εκτελέστε τα παραπάνω βήματα αντίστροφα.

Ενεργοποιήστε τον προβολέα και μηδενίστε το χρονοδιακόπτη λάμπας.
 Μηδενισμός χρόνου Λάμπας: (i) Πατήστε «Menu» → (ii) Επιλέξτε «ΕΠΙΛΟΓΕΣ» → (iii) Επιλέξτε «Ρυθμίσεις Λάμπας» → (iv) Επιλέξτε «Μηδενισμός χρόνου Λάμπας» → (v) Επιλέξτε «Ναι».

# Εγκατάσταση και καθαρισμός του φίλτρου σκόνης

### Εγκατάσταση του φίλτρου σκόνης

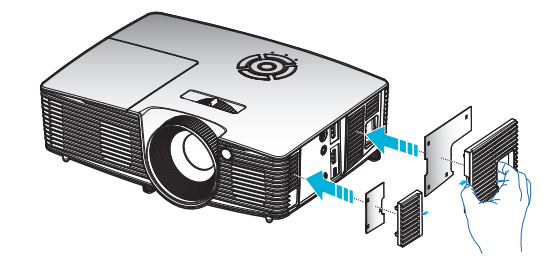

### Καθαρισμός του φίλτρου σκόνης

Συνιστάται ο καθαρισμός του φίλτρου σκόνης κάθε τρεις μήνες και συχνότερα αν ο προβολέας χρησιμοποιείται σε περιβάλλον με πολύ σκόνη.

Διαδικασία:

- Απενεργοποιήστε την ισχύ στον προβολέα πατώντας το πλήκτρο «①» στο τηλεχειριστήριο ή το πλήκτρο «Ü» στο πληκτρολόγιο του προβολέα.
- 2. Αποσυνδέστε το καλώδιο τροφοδοσίας.
- 3. Αφαιρέστε αργά και προσεκτικά το φίλτρο σκόνης.
- 4. Καθαρίστε ή αντικαταστήστε το φίλτρο σκόνης.
- Για να αντικαταστήσετε το φίλτρο σκόνης, εκτελέστε τα προηγούμενα βήματα αντίστροφα.

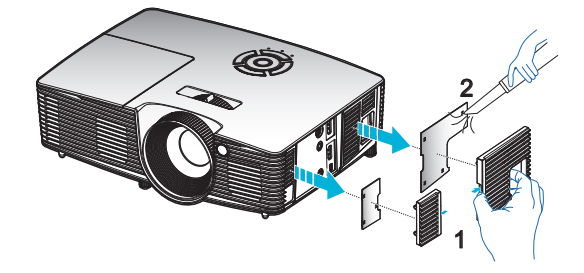

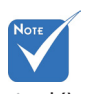

Φίλτρα σκόνης απαιτούνται/ παρέχονται σε επιλεγμένες περιοχές με υπερβολική σκόνη.

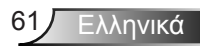

### Λειτουργίες συμβατότητας

### Συμβατότητα με HDMI/DVI-D

| Ψηφιακό                                                                                                    |                                                                                                    |                                                                                                    |  |  |
|----------------------------------------------------------------------------------------------------|----------------------------------------------------------------------------------------------------|----------------------------------------------------------------------------------------------------|--|--|
| Β0/Εδραιωμένος<br>χρονισμός                                                                                                    | Β0/Βασικός<br>χρονισμός                                                                                                    | Β0/Λεπτομερής<br>χρονισμός:                                                                          |  |  |
| 720 x 400 @ 70Hz<br>640 x 480 @ 60Hz<br>640 x 480 @ 67Hz<br>640 x 480 @ 72Hz<br>640 x 480 @ 75Hz<br>800 x 600 @ 56Hz<br>800 x 600 @ 60Hz<br>800 x 600 @ 72Hz<br>800 x 600 @ 75Hz<br>832 x 624 @ 75Hz<br>1024 x 768 @ 60Hz<br>1024 x 768 @ 75Hz<br>1280 x 1024 @ 75Hz<br>1280 x 1024 @ 75Hz              | 1280 x 720 @ 60Hz<br>1280 x 800 @ 60Hz<br>1280 x1024 @ 60Hz<br>1400 x 1050 @ 60Hz<br>1600 x 1200 @ 60Hz<br>1440 x 900 @ 60Hz<br>1280 x 720 @ 120Hz<br>1024 x 768 @ 120Hz | Εγγενής χρονισμός:<br>XGA: 1024 x 768 @ 60Hz<br>WXGA: 1280 x 800 @ 60Hz<br>1080P: 1920 x 1080 @ 60Hz |  |  |
| Β1/Λειτουργία βίντεο                                                                                                    | Β1/Λεπτομερής<br>χρονισμός:                                                                                                    |                                                                                                    |  |  |
| 640 x 480p @ 60Hz<br>720 x 480p @ 60Hz<br>1280 x 720p @ 60Hz<br>1920 x 1080i @ 60Hz<br>720(1440) x 480i @ 60Hz<br>1920 x 1080p @ 60Hz<br>720 x 576p @ 50Hz<br>1280 x 720p @ 50Hz<br>1920 x 1080i @ 50Hz<br>720(1440) x 576i @ 50Hz<br>1920 x 1080p @ 50Hz<br>1920 x 1080p @ 24Hz<br>1920 x 1080p @ 30Hz | 720 x 480p @ 60Hz<br>1280 x 720p @ 60Hz<br>1366 x 768 @ 60Hz<br>1920 x 1080i @ 50Hz<br>1920 x 1080p @ 60Hz                                                               |                                                                                                    |  |  |

### Συμβατότητα βίντεο εισόδου 3D

| Ανάλυση<br>εισόδου | Χρονισμός εισόδου    |                       |                                            |
|--------------------|----------------------|-----------------------|--------------------------------------------|
|                    | 1280 x 720p @ 50Hz   | Πάνω μισό - Κάτω μισό |                                            |
|                    | 1280 x 720p @ 60Hz   | Πάνω μισό - Κάτω μισό |                                            |
|                    | 1280 x 720p @ 50Hz   | Συσσώρευση καρέ       |                                            |
| Είσοδος HDMI       | 1280 x 720p @ 60Hz   | Συσσ                  | ώρευση καρέ                                |
| 1.4a 3D            | 1920 x 1080i @ 50 Hz | Σε παρ                | ράθεση (Μισό)                              |
|                    | 1920 x 1080i @ 60 Hz | Σε παρ                | ράθεση (Μισό)                              |
|                    | 1920 x 1080p @ 24 Hz | Πάνω μι               | ισό - Κάτω μισό                            |
|                    | 1920 x 1080p @ 24 Hz | Συσσ                  | ώρευση καρέ                                |
|                    | 1920 x 1080i @ 50Hz  |                       | Ενώ το φορμά 3D είναι                      |
|                    | 1920 x 1080i @ 60Hz  | Σε παράθεση           |                                            |
|                    | 1280 x 720p @ 50Hz   | (Μισό)                | «SBS»                                      |
|                    | 1280 x 720p @ 60Hz   |                       |                                            |
| Περιεχόμενο        | 1920 x 1080i @ 50Hz  |                       | Ενιώ το φορμά 3D                           |
| HDMI 1.3 3D        | 1920 x 1080i @ 60Hz  | Πάνω μισό             | είναι «Top and Bottom                      |
|                    | 1280 x 720p @ 50Hz   | - Κάτω μισό           | (Πάνω μισό - Κάτω                          |
|                    | 1280 x 720p @ 60Hz   |                       | μισό)»                                     |
|                    | 480i                 | HQFS                  | Ενώ το φορμά 3D είναι<br>«Αλληλουχία καρέ» |

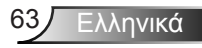

### Εγκατάσταση οροφής

- Για να αποτρέψετε τη ζημιά στον προβολέα σας, παρακαλούμε να χρησιμοποιήσετε το πακέτο Optoma προσάρτησης οροφής για την εγκατάσταση.
- Αν επιθυμείτε να χρησιμοποιήσετε ένα κιτ προσάρτησης οροφής τρίτων, παρακαλούμε βεβαιωθείτε πως οι βίδες που χρησιμοποιούνται για την προσάρτηση στον προβολέα ανταποκρίνονται στις παρακάτω προδιαγραφές:
  - Τύπος βίδας: M4\*3
  - Ελάχιστο μήκος βίδας: 10mm
- χουν πό ἀσταση υν την (ήση: ε μία οροφής στό στό στό δας ογα με τλάκας Δεκενο Ο εκ. οφής τλευράς α εγκαιοβοτηγές

127,45

8 00

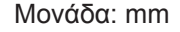

63,90

82,30

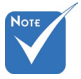

Παρακαλούμε σημειώστε πως ζημιές που έχουν προκληθεί από λάθος εγκατάσταση θα ακυρώσουν την εγγύηση.

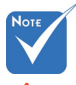

- \land Προειδοποίηση:
- Εάν αγοράσετε μία προσάρτηση οροφής κάποιας άλλης εταιρείας, χρησιμοποιήστε το σωστό μέγεθος βίδας. Το μέγεθος βίδας διαφέρει ανάλογα με το πάχος της πλάκας στερέωσης.
- Διατηρήστε διάκενο τουλάχιστον 10 εκ. μεταξύ της οροφής και της κάτω πλευράς του προβολέα.
- Αποφεύγετε να εγκαθιστάτε τον προβολέα κοντά σε πηγές θερμότητας.

Ελληνικά 64

### Γραφεία της Optoma σε όλον τον κόσμο

Για επισκευές ή υποστήριξη, επικοινωνήστε με το τοπικό σας γραφείο.

#### ΗΠΑ

3178 Laurelview Ct. Fremont, CA 94538, USA www.optomausa.com

#### Καναδάς

3178 Laurelview Ct. Fremont, CA 94538, USA www.optomausa.com 888-289-6786
510-897-8601

- services@optoma.com
- € 888-289-6786
  € 510-897-8601
- services@optoma.com

### Λατινική Αμερική

3178 Laurelview Ct. Fremont, CA 94538, USA www.optomausa.com 888-289-6786
510-897-8601

services@optoma.com

### Ευρώπη

42 Caxton Way, The Watford Business Park Watford, Hertfordshire, WD18 8QZ, UK ( +44 (0 www.optoma.eu ( +44 (0) Τηλ. κέντρου επισκευών : ( service) +44 (0)1923 691865

### Κάτω χώρες BV

Randstad 22-123 1316 BW Almere Ολλανδία www.optoma.nl **(** +44 (0) 1923 691 800 **(** +44 (0) 1923 691 888

service@tsc-europe.com

(0) 36 820 0253 +31 (0) 36 548 9052

### Γαλλία

 Bâtiment E
 ( +33 1 41 46 12 20

 81-83 avenue Edouard Vaillant
 ( +33 1 41 46 94 35

 92100 Boulogne Billancourt, France
 savoptoma@optoma.fr

#### Ισπανία

C/ José Hierro,36 Of. 1C 28522 Rivas VaciaMadrid, Ισπανία

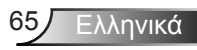

#### Γερμανία

Wiesenstrasse 21 W D40549 Dósseldorf, Γερμανία

### Σκανδιναβία

Lerpeveien 25 3040 Drammen Νορβηγία

PO.BOX 9515 3038 Drammen Νορβηγία

### Κορέα

WOOMI TECH.CO.,LTD. 4F,Minu Bldg.33-14, Kangnam-Ku, 🚺 +82+2+34430004 seoul,135-815, KOREA

#### Ιαπωνία

東京都足立区綾瀬3-25-18 株式会社オーエス コンタクトセンター:0120-380-495

### Ταϊβάν

12F., No.213, Sec. 3, Beixin Rd., Xindian Dist., New Taipei City 231, Taiwan, R.O.C. www.optoma.com.tw

info@os-worldwide.com www.os-worldwide.com

**(**] +886-2-8911-8600 +886-2-8911-6550 services@optoma.com.tw asia.optoma.com

#### Χονγκ Κονγκ

Unit A, 27/F Dragon Centre, 79 Wing Hong Street, Cheung Sha Wan, Kowloon, Xovyk Kovyk

+852-2396-8968 +852-2370-1222 www.optoma.com.hk

#### Κίνα

5F, No. 1205, Kaixuan Rd., Changning District Shanghai, 200052, Kívα

**(** +86-21-62947376 **H** +86-21-62947375 www.optoma.com.cn

**(**] +49 (0) 211 506 6670 +49 (0) 211 506 66799 🖂 info@optoma.de

+47 32 98 89 90 闹 +47 32 98 89 99 🖂 info@optoma.no

+82+2+34430005

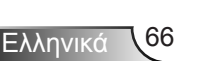

# Προειδοποιήσεις κανονισμών & ασφαλείας

Αυτό το παράρτημα αναγράφει τις γενικές ανακοινώσεις του προβολέα.

### Κοινοποίηση FCC

Αυτή η συσκευή έχει δοκιμαστεί και έχει βρεθεί πως συμμορφώνεται με τα όρια για μια ψηφιακή συσκευή Κλάσης Β σύμφωνα με το Μέρος 15 των Κανονισμών της FCC. Τα όρια αυτά έχουν σχεδιαστεί για να παρέχουν εύλογη προστασία από επιβλαβείς παρεμβολές σε οικιστικές εγκαταστάσεις. Αυτή η συσκευή παράγει, χρησιμοποιεί και μπορεί να εκπέμψει ενέργεια ραδιοσυχνότητας και, αν δεν εγκατασταθεί και χρησιμοποιηθεί σύμφωνα με τις οδηγίες, μπορεί να προκαλέσει βλαβερή παρεμβολή σε ραδιοεπικοινωνίες.

Ωστόσο, δεν υπάρχουν εγγυήσεις ότι δεν πρόκειται να υπάρξουν παρεμβολές σε μια συγκεκριμένη εγκατάσταση. Αν αυτή η συσκευή προκαλέσει βλαβερή παρεμβολή στη ραδιοφωνική ή τηλεοπτική λήψη, πράγμα που μπορεί να καθοριστεί με το άνοιγμα και το κλείσιμο του εξοπλισμού, ο χρήστη ενθαρρύνεται να δοκιμάσει να διορθώσει την παρεμβολή με ένα ή περισσότερα από τα ακόλουθα μέτρα:

- Προσανατολίστε ή τοποθετήστε εκ νέου την κεραία λήψης.
- Αυξήστε το διαχωρισμό μεταξύ του εξοπλισμού και του δέκτη.
- Συνδέστε τη συσκευή σε μια πρίζα ή ένα κύκλωμα διαφορετικό από αυτό στο οποίο είναι συνδεδεμένος ο δέκτης.
- Συμβουλευτείτε το κατάστημα αγοράς ή έναν έμπειρο τεχνικό ραδιόφωνου/ τηλεόρασης για βοήθεια.

#### <u>Σημείωση: Θωρακισμένα καλώδια</u>

Όλες οι συνδέσεις με άλλες συσκευές πρέπει να γίνονται με τη χρήση θωρακισμένων καλωδίων για να διατηρείται η συμμόρφωση με τους κανονισμούς της FCC.

#### <u>Προσοχή</u>

Αλλαγές ή τροποποιήσεις που δεν έχουν εγκριθεί ρητώς από τον κατασκευαστή μπορεί να ακυρώσουν την αρμοδιότητα του χρήστη, η οποία παραχωρείται από τη Federal Communications Commission, να λειτουργεί αυτόν τον προβολέα.

#### Συνθήκες λειτουργίας

Η παρούσα συσκευή συμμορφώνεται με τις απαιτήσεις που ορίζονται στο Τμήμα 15 του Κανονισμού FCC. Η λειτουργία υπόκειται στους ακόλουθους δυο όρους:

- 1. Αυτή η συσκευή δε μπορεί να προκαλέσει επιβλαβή παρεμβολή, και
- Η συσκευή αυτή πρέπει να αποδέχεται τυχόν ληφθείσες παρεμβολές, συμπεριλαμβανομένων παρεμβολών οι οποίες δύνανται να προκαλέσουν ανεπιθύμητη λειτουργία.

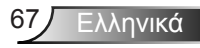

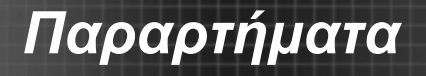

#### <u>Σημείωση: Χρήστες στον Καναδά</u>

Αυτή η ψηφιακή συσκευή Κλάσης Β συμμορφώνεται με το Καναδικό ICES-003.

#### Remarque à l'intention des utilisateurs canadiens

Cet appareil numérique de la classe B est conforme à la norme NMB-003 du Canada.

### Δήλωση συμμόρφωσης για χώρες της Ε.Ε.

- Οδηγία EMC 2004/108/ΕΚ (συμπεριλαμβανομένων των τροποποιήσεων)
- Οδηγία 2006/95/ΕΚ περί χαμηλής τάσης
- Οδηγία R & TTE 1999/5/EK (αν το προϊόν έχει λειτουργία RF)

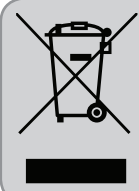

#### Οδηγίες απόρριψης

Μην απορρίπτετε αυτήν την ηλεκτρονική συσκευή στα σκουπίδια. Για να ελαχιστοποιηθεί η μόλυνση και να διασφαλιστεί η καλύτερη δυνατή προστασία του περιβάλλοντος, παρακαλούμε να την ανακυκλώσετε.

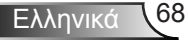